# Register your product and get support at www.philips.com/welcome

# PhotoFrame

8FF3WMI

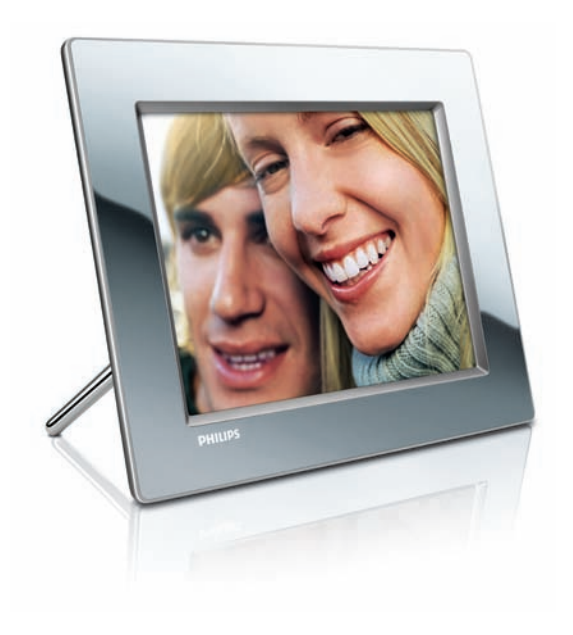

NO Brukerhåndbok 3

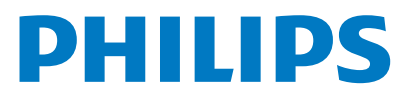

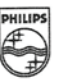

# PHILIPS

AQ95-56F-1074KR (report No.)

#### EC DECLARATION OF CONFORMITY

We , Philips Consumer Lifestyle. , P&A: Building SFF6 (manufacturer's name)

P.O.Box 80002, 5600 JB Eindhoven, The Netherlands (manufacturer's address)

declare under our responsibility that the product:

Philips

8FF3W\*\* -/\*\* ( \* can be 0-9, A-Z, blank ) (type or model)

(name)

Digital Photo Frame with WiFi Connection (product description)

to which this declaration relates is in conformity with the following standards:

EN 300 328 V1.7.1 (2006-10) EN 301 489-1 V1.6.1 (2005-09) EN 301 489-17 V1.2.1 (2002-08) EN 50371: 2002 IEC60950-1:2001 / EN60950-1:2001 +A11:2004 (title and/or number and date of issue of the standards)

following the provisions of 1999/5/EC (R&TTE Directives) and is produced by a manufacturing organisation on ISO 9000 level.

plant

M.T.A. Post Approbation manager (signature, name and function)

Eindhoven, 28/08/2008

(place, date)

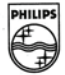

# Innholdsfortegnelse

| _ |                                               |     |
|---|-----------------------------------------------|-----|
| 1 | Viktig                                        | 4   |
|   | Sikkerhet                                     | 4   |
|   | Merknad                                       | 4   |
| 2 | Din Wireless Digital PhotoFrame               | 7   |
|   | Innledning                                    | 7   |
|   | Innholdet i esken                             | 7   |
|   | Oversikt over PhotoFrame                      | 8   |
| 3 | Komme i gang                                  | 10  |
|   | Installere stativet                           | 10  |
|   | Koble til strømmen                            | 10  |
|   | Slå på PhotoFrame.                            | 10  |
|   | Konfigurere trådløs tilkobling                | 11  |
|   | Dele PC/Mac-bilder for trådløs visning        | 15  |
|   | Konfigurere TCP/IP-tilkobling                 |     |
|   | (bare for erfarne brukere)                    | 17  |
| 4 | Bruk din Wireless Digital                     |     |
|   | PhotoFrame                                    | 19  |
|   | Vise bildene som er lagret på PhotoFrame.     | 19  |
|   | Vise bilder som er lagret på en               |     |
|   | lagringsenhet                                 | 19  |
|   | Vise direkteavspilte bilder i en delt mapp    | e i |
|   | et hjemmenettverk                             | 20  |
|   | Vise Internett-bilder                         | 21  |
| 5 | Bruk mer av din Wireless Digital              |     |
|   | PhotoFrame                                    | 24  |
|   | Velge skjermspråk                             | 24  |
|   | Bruke menyen for hurtiginnstillinger          | 24  |
|   | Administrere album                            | 24  |
|   | Redigere bilder                               | 28  |
|   | Juster lysstyrke                              | 34  |
|   | Justere innstillinger for lysbildefremvisning | 34  |
|   | Angi klokkeslett og dato                      | 39  |
|   | Beskytte/fjerne beskyttelse av innhold på     | en  |
|   | lagringsenhet                                 | 40  |

Slå visningen av/på automatisk

Slik slår du knappelyden av/på

Velge automatisk retning

| 9 | Ordliste                                                                     | 52        |
|---|------------------------------------------------------------------------------|-----------|
|   | Player 11                                                                    | 49        |
| 8 | Vedlegg<br>Laste ned og konfigurere Windows Me                               | 49<br>dia |
| 0 |                                                                              | 40        |
| 7 | Vanlige spørsmål                                                             | 48        |
| 6 | Produktinformasjon                                                           | 47        |
|   | standardinnstillingene<br>Oppdatere PhotoFrame                               | 45<br>45  |
|   | Vise systemstatusen for PhotoFrame.<br>Tilbakestille alle innstillingene til | 44        |
|   |                                                                              |           |

40

41

43

44

Norsk

# 1 Viktig

# Sikkerhet

### Sikkerhets- og vedlikeholdsinformasjon

- Ikke berør, trykk, gni eller slå på skjermen med harde gjenstander. Det kan forårsake permanent skade på skjermen.
- Koble fra PhotoFrame når det ikke blir brukt over lengre tid.
- Slå av skjermen og koble fra strømkabelen før du rengjør skjermen. Skjermen må bare rengjøres med en myk klut som er fuktet i vann. Bruk aldri stoffer som alkohol, kjemikalier eller rengjøringsmidler til å rengjøre PhotoFrame.
- Ikke plasser PhotoFrame nær åpen flamme eller andre varmekilder, inkludert direkte sollys.
- Utsett aldri PhotoFrame for fuktighet og vann. Plasser aldri beholdere med væske, for eksempel vaser, nær PhotoFrame.
- Ikke mist PhotoFrame i bakken. Hvis du mister PhotoFrame i bakken, vil det bli skadet.
- Hold stativet unna kablene.
- Denne Wireless Digital PhotoFrame er utformet kun for bruk innendørs.

# Merknad

Eventuelle endringer som ikke er uttrykkelig godkjent av Philips Consumer Lifestyle, kan frata brukeren autorisasjon til å bruke utstyret.

#### Garanti

Ingen deler av produktet kan repareres av brukeren. Ikke åpne eller fjern deksler for de interne delene av produktet. Reparasjoner kan bare utføres av Philips-servicesentre og offisielt godkjente servicesteder: Hvis dette ikke følges, anses alle garantier, uttrykte eller underforståtte, som ugyldige. Enhver bruk som er uttrykkelig forbudt i henhold til denne håndboken, og eventuelle endringer eller monteringsprosedyrer som ikke er anbefalt eller godkjent i denne håndboken, gjør garantien ugyldig.

### **CE-samsvarserklæring**

Philips Consumer Lifestyle, P&A erklærer herved at denne trådløse digitale fotorammen 8FF3WMI-/00-/05, er i samsvar med de grunnleggende kravene og øvrige relevante bestemmelser i direktiv 1999/5/EF.

#### Europeiske krav:

Dette produktet er utformet, testet og produsert i samsvar med det europeiske R&TTE-direktivet 1999/5/EF. I henhold til dette direktivet kan dette produktet selges i følgende land:

| CE | 158 | »( | ) ra | ATTE C | Directiv | e 199 | 9/5/EC |    |   |      |
|----|-----|----|------|--------|----------|-------|--------|----|---|------|
| AT | /   | BE | 1    | BG     | 1        | CY    | 1      | CZ | 1 | DK 🖌 |
| EE | <   | FI | 1    | FR     | 1        | DE    | 1      | GR | 1 | HU 🗸 |
| IS | <   | IE | 1    | IT     | 1        | LV    | 1      | Ц  | 1 | LT 🗸 |
| LU | <   | MT | 1    | NL     | 1        | NO    | 1      | PL | 1 | PT 🖌 |
| RO | <   | SK | 1    | SI     | 1        | ES    | 1      | SE | 1 | СН 🗸 |
| UK | /   |    |      |        |          |       |        |    |   |      |

## Resirkulering

Produktet er utformet og produsert med materiale og deler av svært høy kvalitet som kan resirkuleres og gjenbrukes.

Når et produkt er merket med en søppeldunk med kryss over, betyr det at produktet dekkes av EU-direktiv 2002/96/EF:

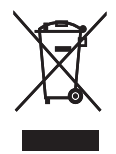

Produktet skal ikke kastes sammen med annet husholdningsavfall. Gjør deg kjent med lokale bestemmelser om avfallsdeponering av elektriske og elektroniske produkter. Hvis du deponerer gamle produkter riktig, bidrar du til å forhindre negative konsekvenser for helse og miljø.

#### Deponering av produkt

- Det nye produktet ditt inneholder materialer som kan resirkuleres og brukes på nytt. Spesialistfirmaer kan resirkulere produktet ditt for å øke mengden gjenbruksmaterialer, og for å redusere mengden som kastes.
- Sett deg inn i lokale forskrifter for avfallshåndtering av den gamle skjermen fra den lokale Philips-forhandleren.
- (For kunder i Canada og USA)
   Håndter avfall i samsvar med lokale
   delstatsforskrifter og føderale forskrifter:

Hvis du vil ha mer informasjon om resirkulering, kan du kontakte www.eia.org (Consumer Education Initiative)

#### Informasjon om resirkulering for kunder

Philips oppretter teknisk og økonomisk gjennomførbare mål for å optimalisere miljøytelsen til organisasjonens produkt, tjeneste og aktiviteter.

Under planleggings-, design- og produksjonsstadiet, legger Philips vekt på hvor viktig det er å lage produkter som kan resirkuleres på en enkel måte. Hos Philips innebærer avfallshåndtering deltagelse i nasjonale ta-tilbake-initiativer og resirkuleringsprogrammer hver gang det er mulig, fortrinnsvis i samarbeid med konkurrenter.

Det er for tiden et resirkuleringssystem i gang i europeiske land, for eksempel Nederland, Belgia, Norge, Sverige og Danmark.

I USA har Philips Consumer Lifestyle North America bidratt med penger til Electronic Industries Alliance (EIA) Electronics Recycling Project (prosjekt for resirkulering av elektronikk) og offentlige resirkuleringsinitiativer for gamle elektroniske produkter fra husholdninger Northeast Recycling Council (NERC), som er en veldedig organisasjon, har også arbeidet for å fremme utviklingen av resirkuleringsmarkedet, og planlegger å implementere et resirkuleringsprogram. I Asia Pacific, Taiwan, kan produktene hentes av Environment Protection Administration (EPA) for å gå inn i resirkuleringsprosesser av IT-produkter. Du finner detaljer om dette på websiden www.epa.gov.tw.Hvis du ønsker hjelp og service, kan du lese delen Service and Warranty, eller få hjelp av følgende team av miljøspesialister.

# Overholder alle standarder for elektromagnetiske felt (EMF)

Koninklijke Philips Electronics N.V. produserer og selger flere produkter som er beregnet på forbrukere, og som på samme måte som ethvert elektronisk apparat, ofte kan utstråle og motta elektromagnetiske signaler. Et av Philips' viktigste forretningsprinsipper er å ta alle nødvendige forholdsregler for helse og sikkerhet, slik at produktene samsvarer med alle de juridiske kravene og oppfyller de EMF-standardene som gjaldt da produktene ble

produsert. Philips er forpliktet til å utvikle, produsere og markedsføre produkter som ikke forårsaker uheldige helsevirkninger. Philips bekrefter at hvis Philips-produkter håndteres riktig ifølge tilsiktet bruk, er det trygt å bruke dem ut fra den kunnskapen vi har per dags dato. Philips har en aktiv rolle i utviklingen av internasjonale standarder for EMF og sikkerhet, noe som gjør det mulig for Philips å forutse den videre utviklingen på dette området, for slik å kunne integrere den i produktene på et tidlig stadium.

# North Europe Information (Nordic Countries)

#### VARNING:

FÖRSÄKRA DIG OM ATT HUVUDBRYTARE OCH UTTAG ÄR LÄTÅTKOMLIGA, NÄR DU STÄLLER DIN UTRUSTNING PÅPLATS. Placering/Ventilation

#### ADVARSEL:

SØRG VED PLACERINGEN FOR, AT NETLEDNINGENS STIK OG STIKKONTAKT ER NEMT TILGÆNGELIGE. Paikka/Ilmankierto

#### VAROITUS:

SIJOITA LAITE SITEN, ETTÄ VERKKOJOHTO VOIDAAN TARVITTAESSA HELPOSTI IRROTTAA PISTORASIASTA. Plassering/Ventilasjon

#### ADVARSEL:

NÅR DETTE UTSTYRET PLASSERES, MÅ DU PASSE PÅ AT KONTAKTENE FOR STØMTILFØRSEL ER LETTE Å NÅ.

#### Erklæring om ulovlige stoffer

Dette produktet er i samsvar med kravene til RoHs og Philips BSD (AR17-G04-5010-010).

#### Denne PhotoFrame inkluderer dette merket:

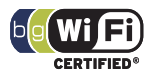

# 2 Din Wireless Digital PhotoFrame

Gratulerer med kjøpet, og velkommen til Philips! Hvis du vil dra full nytte av støtten som Philips tilbyr, kan du registrere produktet ditt på www. philips.com/welcome.

# Innledning

Med Philips' trådløse digitale bilderamme kan du vise digitale bilder av høy kvalitet. Du kan plassere den på en jevn overflate, eller henge den på veggen for å vise bilder fra USB-enheter og minnekort. Selv bilder som er lagret på en datamaskin eller som er tilgjengelige på Internett, kan vises i bilderammen.

## Innholdet i esken

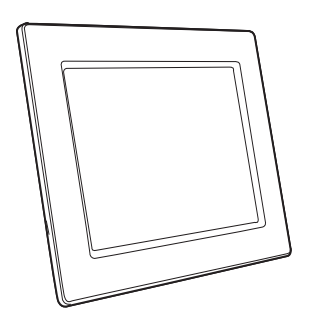

Philips' trådløse digitale bilderamme

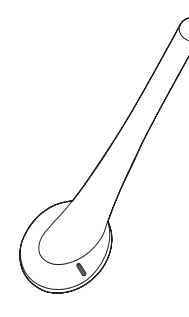

Stativ

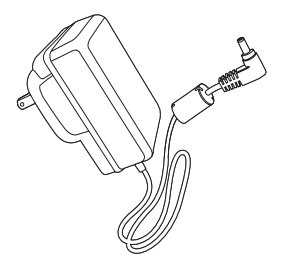

Vekselstrømsadapter

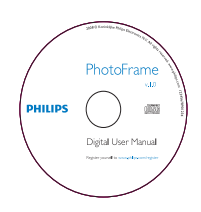

 CD-ROM (digital brukerhåndbok, Philips PhotoFrame Manager og den medfølgende brukerhåndboken)

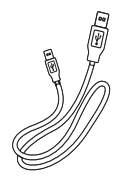

USB-kabel

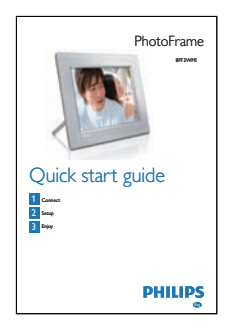

Hurtigguide

# Oversikt over PhotoFrame

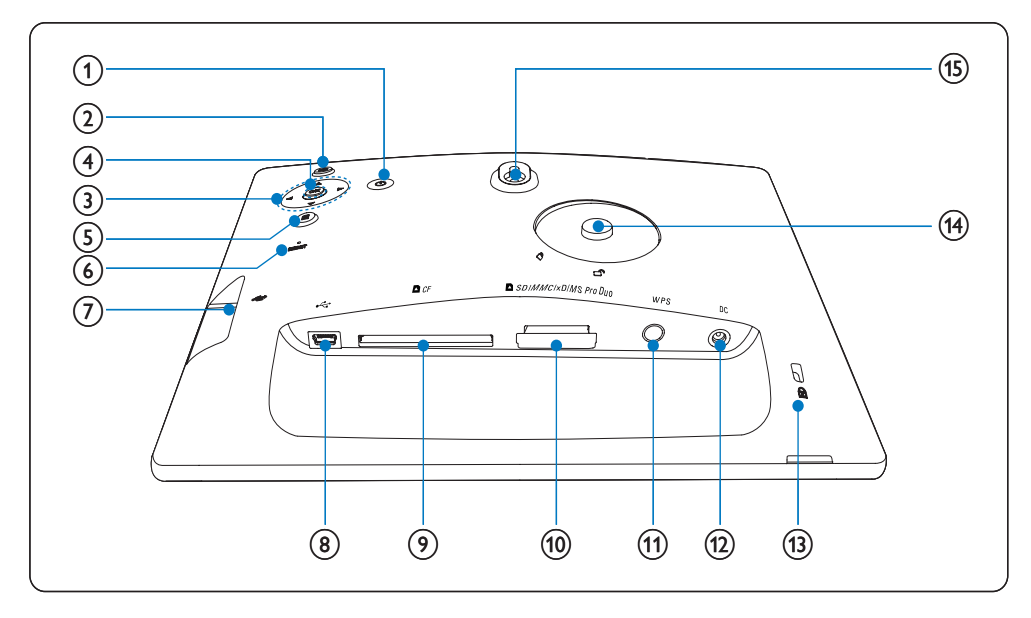

- 1 0
  - Slå PhotoFrameav/på.
- 2 🖻
  - Gå tilbake til den øverste menyen

### ③ ▲/▼/◀/► navigeringsknapp

Velg det forrige/neste/høyre/venstre
 elementet

- Still klokkeslett/dato
- Juster lysstyrkenivået
- (4) OK
  - Bekreft et valg
- 5
  - Få tilgang til bildealternativene

- Få tilgang til menyen for hurtiginnstillinger
- Vis minne-/nettverks-/ Internettstatusen til en bildekilde
- 6 RESET
  - Gjenopprett PhotoFrame
- (7) 🤹
  - Sporet til en USB-flashstasjon
- 8 .4
  - Uttak til en USB-kabel
- 9 ■CF
  - Spor til et CF-kort
- 10 SD/MMC/xD/MS/MS Pro Duo
  - Spor til et SD/MMC/xD/MS/MS Pro Duo-kort
- (1) WPS (Wi-Fi Protected Setup)
  - Hurtigknapp for konfigurering av trådløs tilkobling
- 12 DC
  - Kontakt til en vekselsstrømsadapter
- (13) ⊕Kensington-lås
- (14) Stativhull
- (15) Hull for veggmontering

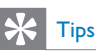

 Når du skal montere bilderammen på veggen, må du bruke en skrue på 7,0, 25, 3,0 mm. Skru mer enn sju ganger slik at rammen står godt fast.

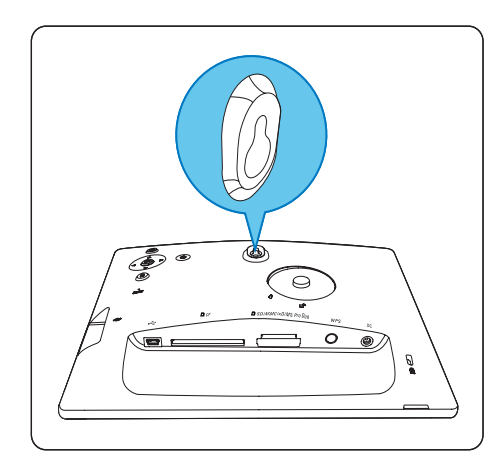

# 3 Komme i gang

### Forsiktig

Bruk bare kontrollene slik det er beskrevet i brukerhåndboken.

Følg alltid instruksjonene i dette kapittelet i rekkefølge.

Hvis du kontakter Philips, vil du bli spurt om modell- og serienummeret til PhotoFrame.. Du finner modell- og serienummeret til dette PhotoFrame på back. skriv numrene her: Modellnummer

Serienummer \_\_\_\_\_

## Installere stativet

Hvis du skal plassere PhotoFrame på en jevn overflate, må du feste det medfølgende stativet på baksiden av PhotoFrame.

Skyv stativet inn på PhotoFrame.

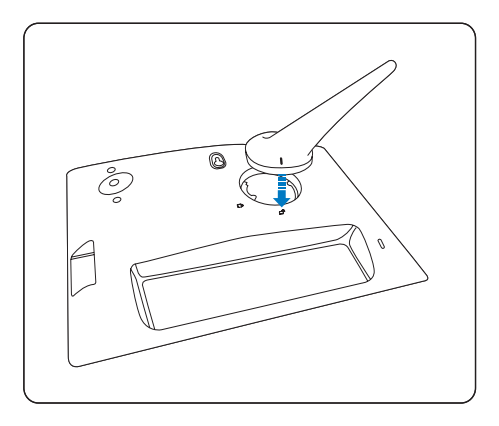

2 Skru stativet med klokken 45 grader for å feste det godt fast til PhotoFrame.

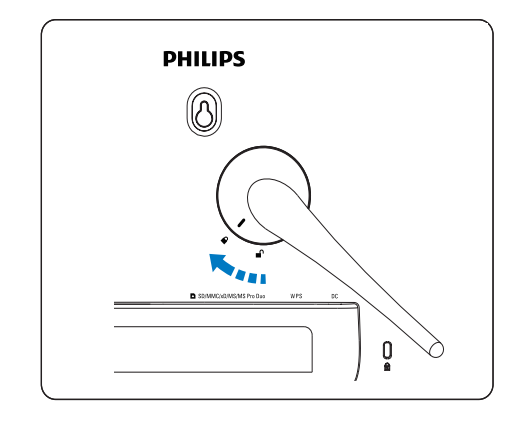

# Koble til strømmen

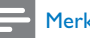

#### Merknad

- Når du skal plassere PhotoFrame, må du kontrollere at støpselet og stikkontakten er lett tilgjengelig.
- 1 Koble kabelen til **DC** kontakten på PhotoFrame og til en stikkontakt.

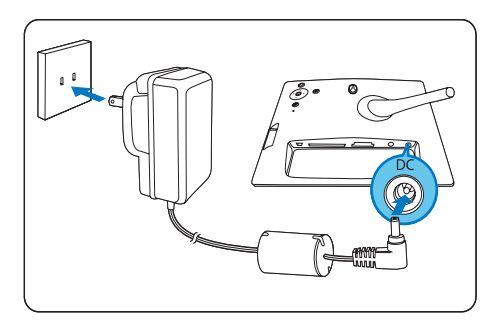

# Slå på PhotoFrame.

- Trykk på og hold nede ∅ i mer enn ett sekund.
- Når du skal bruke det for første gang
  - → Skjermbildet for språkvalg vises.

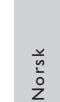

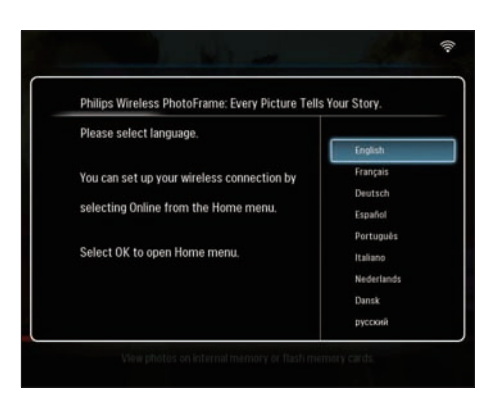

- ➡ Hvis det ikke finnes språkvalg, viser PhotoFrame bilder i lysbildefremvisningsmodus circa 30 sekunder etterpå.
- Når du skal bruke enheten andre ganger
  - → Når PhotoFrame er slått på, vises hovedmenyen.

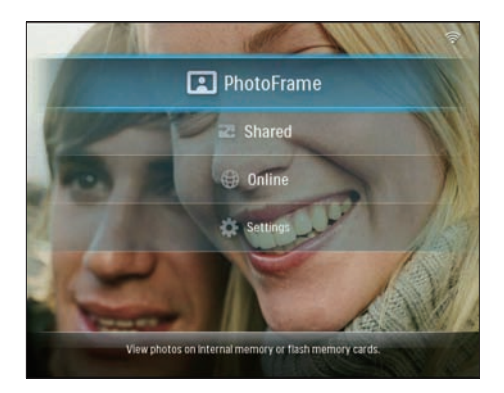

- → Hvis det ikke finnes et hovedmenyvalg, viser PhotoFrame bilder i lysbildefremvisningsmodus circa 20 sekunder senere, i følgende prioritet: 1. SD/MMC/xD/MS/MS Pro Duo
  - 2. CF
  - 3. USB
  - 4. PhotoFrame
- Hvis du vil slå av PhotoFrame, trykker du på og holder nede 心 i mer enn to sekunder.

# Konfigurere trådløs tilkobling

Du kan koble PhotoFrame trådløst til en PC/ Mac eller til Internett for å dele bilder ved hjelp av en av de følgende metodene:

- Ved hjelp av en WPS-aktivert ruter
- Ved hjelp av en Windows Vista-PC
- Manuelt

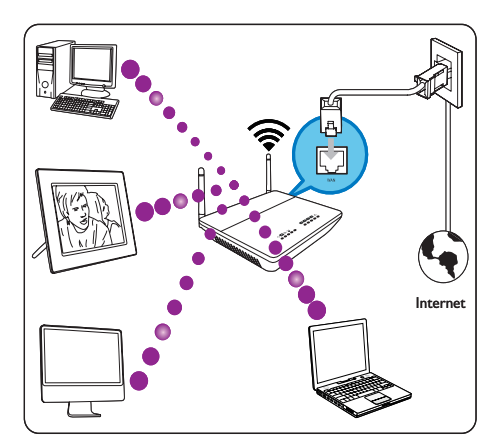

## Konfigurere en trådløs tilkobling med en WPS-aktivert ruter

Dette trenger du:

- En trådløs ruter som er WPS-aktivert
- Bredbåndstilgang til Internett
- 1 Trykk på **WPS**-knappen på PhotoFrame.

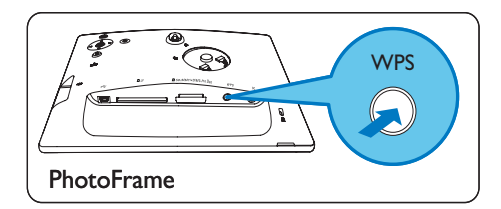

- ➡ PhotoFrame begynner å skanne det trådløse nettverket.
- 2 Innen to minutter må du trykke på WPSknappen på ruteren.

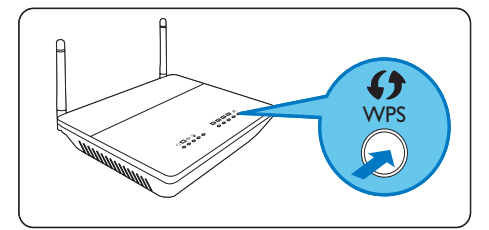

 Hvis konfigureringen av det trådløse nettverket var vellykket, vises det en bekreftelsesmelding.

#### **3** Trykk på **OK** for å bekrefte.

- Kontroller om en gyldig IP-adresse er tildelt til PhotoFrame (se 'Vise systemstatusen for PhotoFrame.' på side 44).
- 4 Del PC-bilder for trådløs visning (se 'Dele PC/Mac-bilder for trådløs visning' på side 15).
- Vis Internett-bilder på PhotoFrame (se 'Vise Internett-bilder' på side 21).

## 🔆 Tips

 Du kan konfigurere trådløs tilkobling mellom én PhotoFrame og ruteren om gangen. Hvis du vil konfigurere trådløs tilkobling mellom en annen PhotoFrame til ruteren, må du gjenta trinn 1 til 3.

# Konfigurere en trådløs tilkobling ved hjelp av en Windows Vista-PC

Dette trenger du:

- En ruter som støtter Vista-PCer
- Bredbåndstilgang til Internett

#### (1) På PhotoFrame:

På hovedmenyen velger du [Settings] > [Installation] > [Network] > [Wireless] > [Wireless Setup Guide], og trykker deretter på OK for å bekrefte.

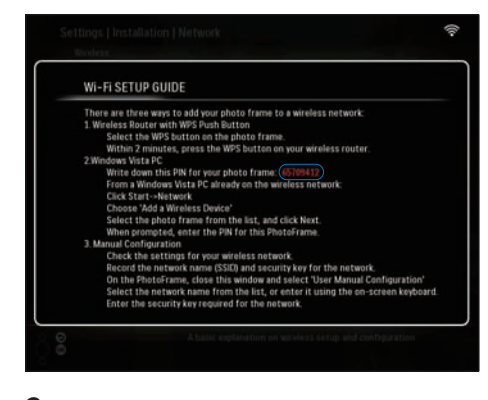

2 Skriv ned PIN-koden til PhotoFrame: \_ \_ \_

#### (2) På en Windows Vista-PC:

- Kontroller at PCen er tilkoblet til nettverket.
- 2 Klikk på [Start] > [Network].

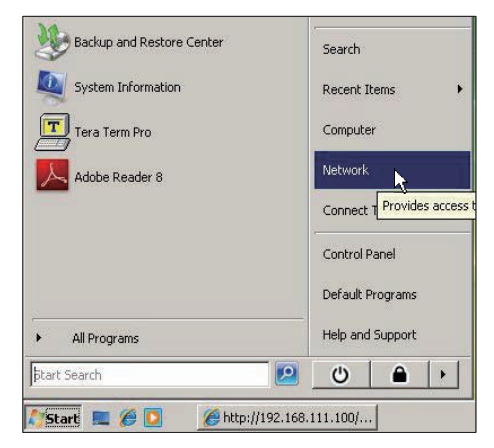

3 Velg [Add a Wireless Device].

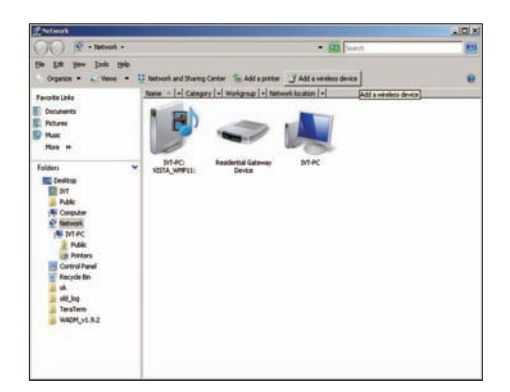

4 Velg PhotoFrame fra listen, og klikk deretter på [Next].

| porte Centre                                                     | Name Catego | y Workgroup National Incation      |                |
|------------------------------------------------------------------|-------------|------------------------------------|----------------|
| E Disaventy<br>E Ficture<br>D Main<br>B Main<br>B Sacety Changed | within      | Same ac                            | I Polycetti an |
| Public                                                           |             | 🕢 Carrigues a WON device           | GD #           |
|                                                                  |             | Configuring the selected device fo | r squffirk.    |
|                                                                  |             | *                                  |                |
|                                                                  |             | -                                  |                |

 Velg nettverket du vil legge den valgte enheten til, og klikk deretter på [Next].

| Configure a WCN device                           | - • •     |
|--------------------------------------------------|-----------|
| Select the network to add the selected device to |           |
| 4 001601A1C23D                                   |           |
| sqadlink .                                       |           |
| allink dlink                                     |           |
|                                                  |           |
|                                                  |           |
|                                                  |           |
| Create a new Wireless Network Profile            |           |
| Ne                                               | xt Cancel |

5 Angi PIN-kode for PhotoFrame, og klikk deretter på [Next].

| Configure a WCN device                                                                                                    |                                                                       |
|----------------------------------------------------------------------------------------------------|-----------------------------------------------------------------------|
| Type the PIN for the selected device<br>To configure this device for use on your netwo<br>information that came with the device or on a | vik, type the PIN. You can find the PIN in the sticker on the device. |
| PIN:                                                                                                    |                                                                       |
|                                                                                                    |                                                                       |
|                                                                                                    | Next Cancel                                                           |

Norsk

- På PhotoFrame må du kontrolle om en gyldig IP-adresse er tildelt til PhotoFrame (se 'Vise systemstatusen for PhotoFrame'. på side 44).
- 6 Del PC-bilder for trådløs visning (se 'Dele PC/Mac-bilder for trådløs visning' på side 15).
- Vis Internett-bilder på PhotoFrame (se 'Vise Internett-bilder' på side 21).

# Konfigurere en trådløs tilkobling manuelt

Dette trenger du:

- En trådløs ruter
- Bredbåndstilgang til Internett
- (1) På en PC:
- 1 Kontroller innstillingene til det trådløse nettverket.
- 2 Skriv ned nettverksnavnet (SSID) og sikkerhetsnøkkelen (WEP/WPA/WPA2) til nettverket.
- (2) På PhotoFrame:
- 1 På hovedmenyen velger du [Settings] og deretter trykker du på OK for å bekrefte.

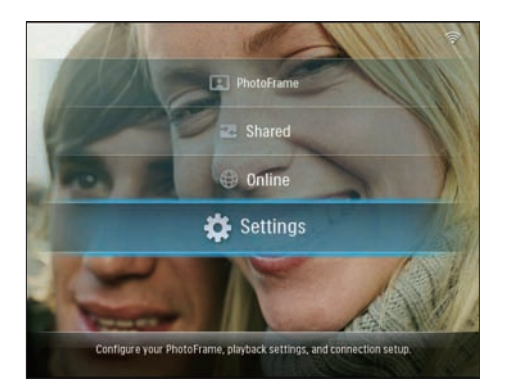

2 Velg [Installation] > [Network] > [Wireless] > [Use manual configuration], og trykk deretter på OK for å bekrefte.

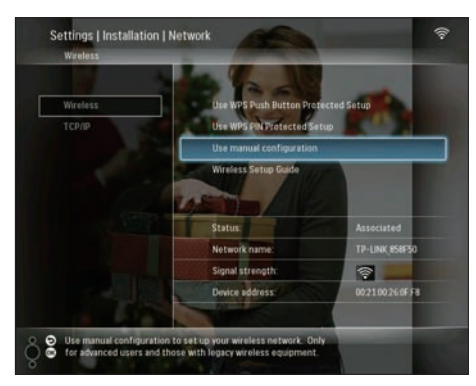

3 Velg nettverkets SSID, og trykk deretter på OK for å bekrefte.

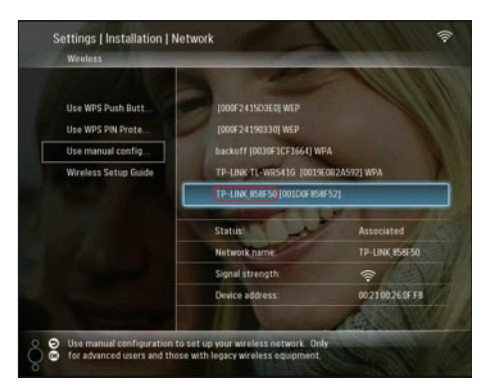

- Hvis nettverkets SSID ikke vises, må du velge [Other...], og deretter trykke på OK for å bekrefte. Når du skal angi nettverkets SSID, må du velge et alfabet/nummer, og deretter trykke på OK for å bekrefte.
- Hvis du skal bytte mellom store og små bokstaver, må du velge [a/A] på det viste tastaturet, og deretter trykke på OK for å bekrefte.

| E | inter S | ISID | -  |     |   |   |   |   |    |        |
|---|---------|------|----|-----|---|---|---|---|----|--------|
|   |         |      |    |     |   |   |   |   | 2  |        |
| 1 | 2       | 3    | 4  | 5   | 6 | 7 | 8 | 9 | 0  | Delete |
| A | В       | С    | D  | Ε   | F | G | Н | Ι | •  | ← →    |
| J | K       | L    | Μ  | N   | 0 | Р | Q | R | •  |        |
| S | T       | U    | ۷  | W   | Х | γ | Z | • |    | Enter  |
|   |         |      | Sp | ace |   |   |   | a | /A | Cancel |

4 Hvis det kreves en sikkerhetsnøkkel, må du angi sikkerhetsnøkkelen for å koble til nettverket.

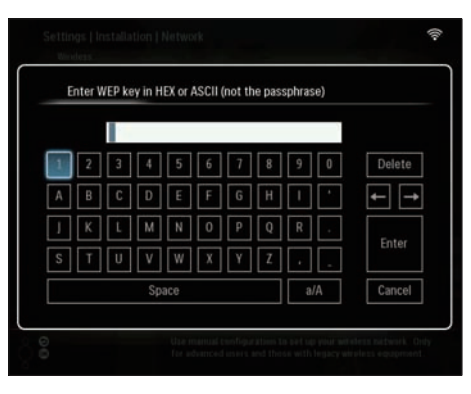

- 5 Når nøkkelen er fullført, må du velge [Enter] og deretter trykke på OK for å bekrefte.
  - Kontroller om en gyldig IP-adresse er tildelt til PhotoFrame (se 'Vise

systemstatusen for PhotoFrame.' på side 44).

- 6 Del PC-bilder for trådløs visning (se 'Dele PC/Mac-bilder for trådløs visning' på side 15).
- Vis Internett-bilder på PhotoFrame (se 'Vise Internett-bilder' på side 21).

# Dele PC/Mac-bilder for trådløs visning

Hvis du vil vise bilder i en delt mappe på en PC/ Mac, må du konfigurere et trådløst delesenter.

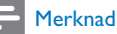

- Bare JPEG-bilder kan vises på PhotoFrame.
- Windows-brukere må kontrollere at:
  - PhotoFrame og PCen er koblet til det samme nettverket.
  - En tilgjengelig UPnP-server, for eksempel Windows Media Player 11, er installert og konfigurert på PCen (se 'Laste ned og konfigurere Windows Media Player 11' på side 49).
- Legg til en bildemappe som kan deles i Windows Media Player 11 (se 'Velge bilder på PCen som du vil dele' på side 15).
- 2 Del bildemappen til PhotoFrame med Windows Media Player 11 (se 'Aktivere tilgangen til delte bilder' på side 16).
- Mac-brukere må kontrollere at:
  - PhotoFrame og Macen er koblet til det samme nettverket.
  - En tilgjengelig UPnP-server, for eksempel Elgato, er installert og konfigurert på Macen.(www.elgato. com).

## Velge bilder på PCen som du vil dele

Før du begynner må du kontrollere at Windows Media Player 11 er konfigurert på PCen.

- 1 Åpne Windows Media Player 11 på PCen.
- 2 Klikk på [Library].

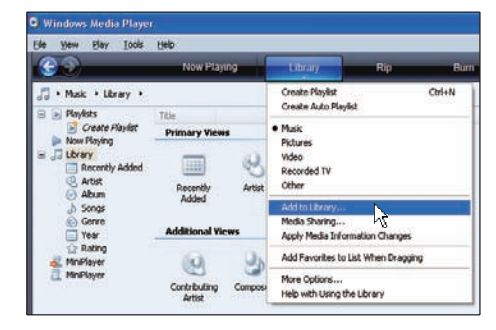

- **3** Velg **[Add to Library ...]** fra rullegardinmenyen.
- 4 I vinduet [Select folders to the monitor] velger du [My personal folders], og klikker deretter på [Advanced Options>>].

| Add To Library                                                                                 | X                                               |
|------------------------------------------------------------------------------------------------|-------------------------------------------------|
| Select folders that you want to monitor for media<br>updated automatically to reflect changes. | a files. The Player library on this computer is |
| Select the folders to monitor                                                                  |                                                 |
| <ul> <li>My gersonal folders</li> </ul>                                                        |                                                 |
| O My folders and those of others that I can access                                             |                                                 |
|                                                                                                | Learn more about monitoring folders             |
|                                                                                                |                                                 |
| Advanced Uptions >>                                                                            | UK Cancel                                       |
|                                                                                                |                                                 |

5 Klikk på [Add].

| Add To Library                                                                                               |                          | X        |
|----------------------------------------------------------------------------------------------------|--------------------------|----------|
| Select folders that you want to monitor for media files. The Pl<br>updated automatically to reflect changes. | ayer library on this com | puter is |
| Select the folders to monitor                                                                                |                          |          |
| <ul> <li>My gersonal folders</li> </ul>                                                                      |                          |          |
| O My folders and those of others that I can access                                                           |                          |          |
| Monitored Folders                                                                                            | Tupe                     |          |
| D:\DELLDTP\PD\Picture                                                                                        | Manuallu added           |          |
| C:\Documents and Settings\cnb50257\My Documents\My M                                                         | Bin folder               |          |
| C:\Documents and Settings\All Users\Documents\Mv Music                                                       | Automatically added      |          |
| C:\Documents and Settings\All Users\Documents\My Pictures                                                    | Automatically added      |          |
| C:\Documents and Settings\All Users\Documents\My Videos                                                      | Automatically added      |          |
| C:\Documents and Settings\cnh50257\My Documents\My Pi                                                        | Automatically added      | ~        |
| Add Remove                                                                                                   | ore about monitoring fol | ders     |
| Add files previously deleted from library Skip I                                                             | iles smaller than:       |          |
| Add volume-leveling values for all files (slow)                                                              | dio files: 100           | КВ       |
|                                                                                                    | L. G                     | KD.      |
| Ale                                                                                                    | ucc issues:              | КB       |
|                                                                                                    |                          |          |
| Advanced Options                                                                                             | OK Cance                 |          |
|                                                                                                    |                          |          |

6 Velg en bildemappe som skal legges til Windows Media Player 11, og klikk deretter på **[OK]** for å bekrefte.

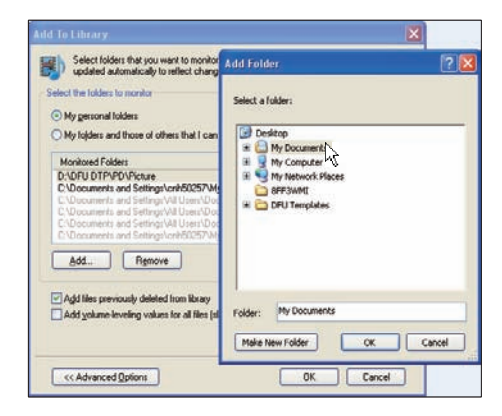

7 Klikk på [OK] igjen.

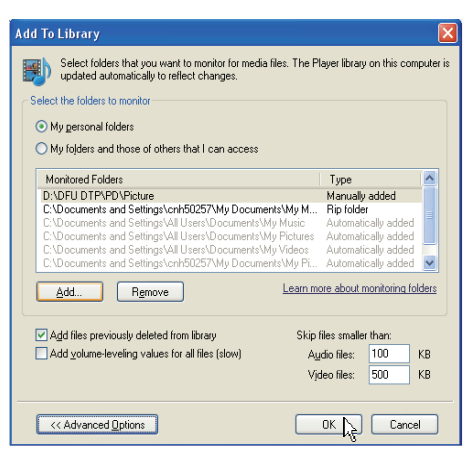

➡ Den valgte bildemappen legges til Windows Media Player 11.

| Add to Library by               | Searching Co | omputer      |    | × |
|---------------------------------|--------------|--------------|----|---|
| Search completed.               |              |              |    |   |
| Current folder:<br>Files found: | 19           | Files added: | 11 |   |
|                                 |              | Close        |    |   |

8 Del bildemappen til PhotoFrame med Windows Media Player 11 (se 'Aktivere tilgangen til delte bilder' på side 16).

### Aktivere tilgangen til delte bilder

Før du begynner må du kontrollere at Windows Media Player 11 er satt opp på PCen.

- Åpne Windows Media Player 11på PCen.
- 2 Klikk på [Library].

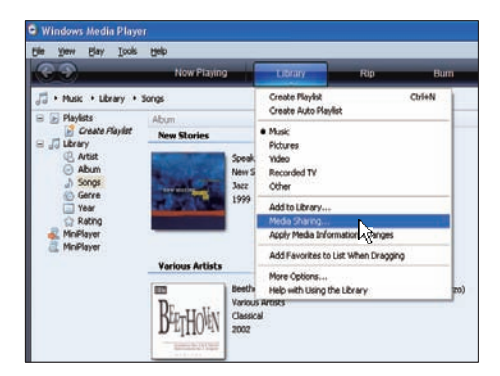

- **3** Velg [Media Sharing ...] på rullegardinmenyen.
- 4 Velg [Share my media], og klikk deretter på [OK] for å bekrefte.

| Media | ibaring                                                                        | ? 🛛       |
|-------|--------------------------------------------------------------------------------|-----------|
|       | Share music, pictures, and video on your network<br>Learn about sharing Online |           |
| Sherr | ng settings<br>Nare my media                                                   |           |
| How d | es sharra charae lawal setimar?                                                | OK Cancel |

## 5 Klikk på [Settings].

| n miş                                          |                                                                           |                                                                                                    |                                                                                                    |                                                                                                    |
|------------------------------------------------|---------------------------------------------------------------------------|----------------------------------------------------------------------------------------------------|----------------------------------------------------------------------------------------------------|----------------------------------------------------------------------------------------------------|
| hare music, pictures,<br>.earn more about shar | and video on your<br>ing.                                                 | network.                                                                                           |                                                                                                    |                                                                                                    |
| ettings                                        |                                                                           |                                                                                                    |                                                                                                    |                                                                                                    |
| e my media to:                                 |                                                                           |                                                                                                    |                                                                                                    | Settings                                                                                                 |
|                                                |                                                                           |                                                                                                    |                                                                                                    | hở                                                                                                    |
|                                                |                                                                           |                                                                                                    |                                                                                                    |                                                                                                    |
|                                                |                                                                           |                                                                                                    |                                                                                                    |                                                                                                    |
|                                                |                                                                           |                                                                                                    |                                                                                                    |                                                                                                    |
| Alter 1                                        | Derg                                                                      | Durtomen                                                                                           |                                                                                                    |                                                                                                    |
|                                                |                                                                           |                                                                                                    |                                                                                                    |                                                                                                    |
| sharing change firewa                          | Listings?                                                                 | OK                                                                                                 | Cancel                                                                                                    | Acelu                                                                                                    |
|                                                | here music, pictures,<br>can more about ther<br>ettings<br>a my media to: | hee mulic, pictures, and video on your<br>earn more about sharing.<br>ethings<br>any media to:<br> | here music, pictures, and video on your network,<br>earn more about sharing,<br>ethogs<br>any media to:<br> | here music, pictures, and video on your network,<br>earn more about sharing,<br>ethings<br>mry media to: |

6 Velg [Pictures] under [Media types:], velg [All ratings] under [Parental ratings], og klikk deretter på [OK] for å bekrefte.

| Media Sharing - Defau<br>Choose what you<br>Share media as:<br>My Computer | It Settings<br>u share by default with new devices and                                      | l computers.                                                         | ×      |
|----------------------------------------------------------------------------|---------------------------------------------------------------------------------------------|----------------------------------------------------------------------|--------|
| Default settings<br>Media types:<br>Music<br>♥ Pictures<br>♥ Yideo         | Star ratings:<br>O Al ratings<br>D gaty:<br>Rated 1 star or higher<br>Include unvated files | Parental ratings:<br>O All ratings<br>○ Ogly:<br>✓ Pictures: Unrated |        |
| Allow new devices and<br>How do I customize sharin                         | computers automatically (not recommer                                                       | ided)                                                                | Cancel |

Norsk

## 7 Velg PhotoFrame og klikk på [Allow].

| Media Sharing                                                                  | × |
|--------------------------------------------------------------------------------|---|
| Share music, pictures, and video on your network.<br>Learn more about sharing. |   |
| ⊡Share ny media to: Sgirings.                                                  |   |
| рна<br>(9-52, WB)                                                              |   |
| Śłów Deny Custonice                                                            |   |
| How does shares chance frewall settings? OK Cancel Apply                       |   |

- 8 Klikk på [OK] for å bekrefte.9 Vis bilder i den delte mapper
  - Vis bilder i den delte mappen på en PC i et hjemmenettverk (se 'Vise direkteavspilte bilder i en delt mappe i et hjemmenettverk' på side 20).

# Konfigurere TCP/IP-tilkobling (bare for erfarne brukere)

Du kan konfigurere en TCP/IP-tilkobling for en tilpasset Internett-protokollinnstilling.

1 På hovedmenyen velger du [Settings] og deretter trykker du på OK for å bekrefte.

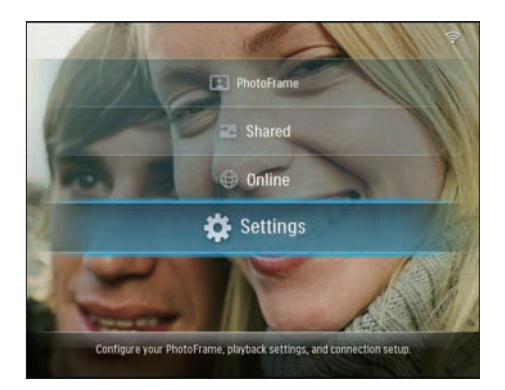

2 Velg [Installation] > [Network] > [TCP/ IP] > [Address Mode], og trykk deretter på OK for å bekrefte.

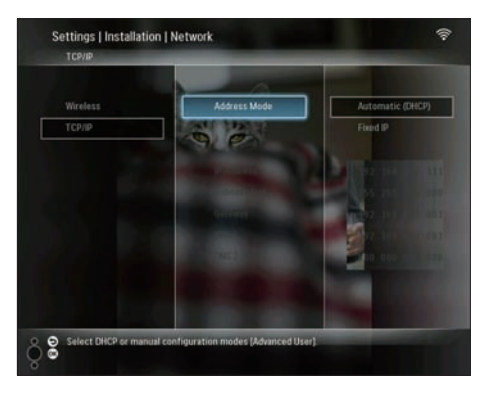

3 Velg [Automatic (DHCP)] og trykk på OK for å bekrefte.

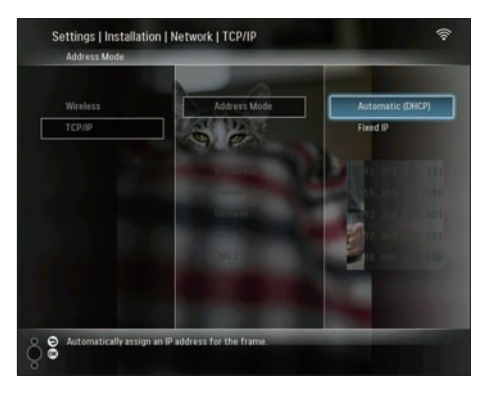

- → Det velges automatisk en IP-adresse for PhotoFrame.
- 4 Del PC-bilder for trådløs visning (se 'Dele PC/Mac-bilder for trådløs visning' på side 15).

Slik bruker du en fast IP-adresse for PhotoFrame:

1 Velg [Installation] > [Network] > [TCP/ IP] > [Address Mode] > [Fixed IP], og trykk deretter på OK for å bekrefte.

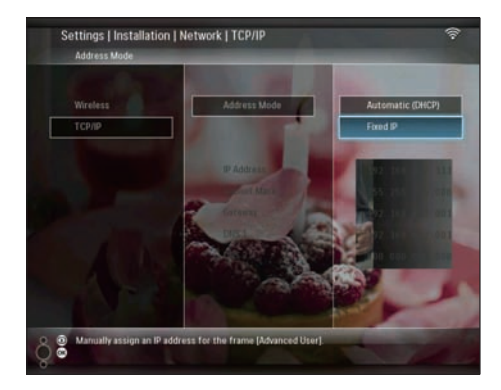

- 2 Velg [IP Address] / [Subnet Mask] / [Gateway] / [DNS 1] / [DNS 2], og trykk deretter på OK for å bekrefte.
- 3 Trykk på ▲/▼/◀/► for å justere numrene, og trykk deretter på OK for å bekrefte.
- 4 Del PC-bilder for trådløs visning (se 'Dele PC/Mac-bilder for trådløs visning' på side 15).

# Norsk

# 4 Bruk din Wireless Digital PhotoFrame

## Vise bildene som er lagret på PhotoFrame.

## Merknad

Bare |PEG-bilder kan vises på PhotoFrame.

1 På hovedmenyen velger du [PhotoFrame] og deretter trykker du på OK for å bekrefte.

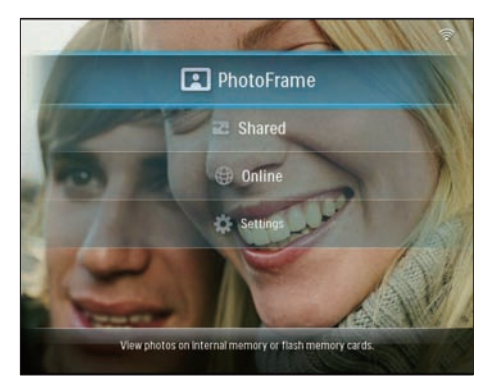

- 2 Velg [Internal Memory] og trykk på OK for å bekrefte.
- **3** Velg et album og trykk deretter på **OK** for å bekrefte.
  - → Bilder i albumet vises i lysbildefremvisningsmodus.

Under lysbildefremvisningen:

- Hvis du vil sette lysbildefremvisningen på pause, trykker du på OK.
- Hvis du vil fortsette lysbildefremvisningen, trykker du på OK igjen.

# Vise bilder som er lagret på en lagringsenhet

Du kan vise bilder som er lagret på en av de følgende lagringsenhetene:

- Compact Flash-type I
- Secure Digital (SD)
- Secure Digital (SDHC)
- Multimediekort
- xD-kort
- Memory Stick
- Memory Stick Pro
- Memory Stick Duo
- Memory Stick Pro Duo
- USB-flashstasjon

### Merknad

- Ikke ta ut en lagringsenhet mens du viser bilder på den.
- Bare JPEG-bilder kan vises på PhotoFrame.

Slik viser du bilder på en lagringsenhet som ikke er på PhotoFrame:

1 Sett inn en lagringsenhet.

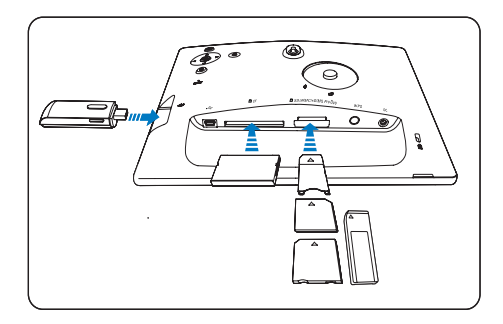

→ Bilder som er lagret på lagringsenheten, vises i lysbildefremvisningsmodus.

Slik viser du bilder på en lagringsenhet som er tilgjengelig på PhotoFrame:

 På hovedmenyen velger du [PhotoFrame] og deretter trykker du på OK for å bekrefte.

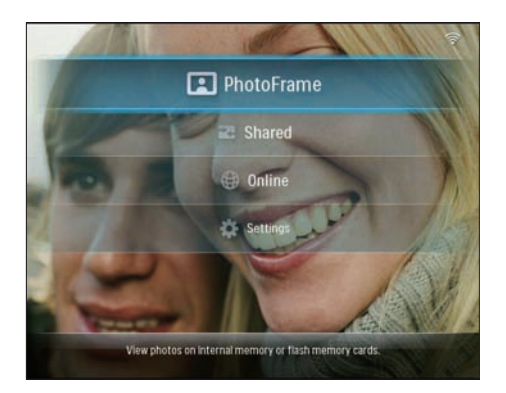

 Velg en lagringsenhet, og trykk deretter på OK for å bekrefte.

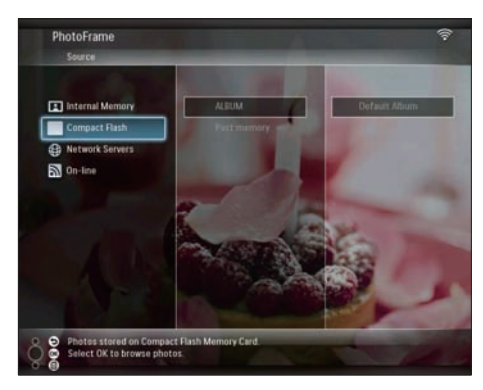

- 3 Velg et album og trykk deretter på OK for å bekrefte.
  - → Bilder i albumet vises i lysbildefremvisningsmodus.

Under lysbildefremvisningen:

- Hvis du vil sette lysbildefremvisningen på pause, trykker du på **OK**.
- Hvis du vil fortsette lysbildefremvisningen, trykker du på OK igjen.

## Vise direkteavspilte bilder i en delt mappe i et hjemmenettverk

Hvis du vil vise direkteavspilte bilder i en delt mappe i et hjemmenettverk, må du kontrollere at:

- PhotoFrame og PC/Macen er koblet til det samme nettverket.
- En tilgjengelig UPnP-server er installert og konfigurert på PCen/Macen.
- Bildemapper som skal deles, legges ut på UPnP-serveren.

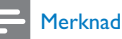

## Bare |PEG-bilder kan vises på PhotoFrame.

1 På hovedmenyen velger du [Shared] og deretter trykker du på OK for å bekrefte.

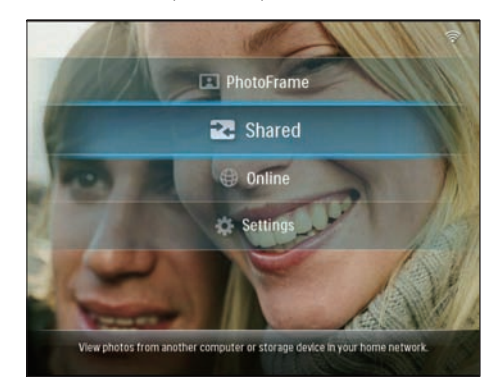

2 Velg [Network Servers] og trykk på OK for å bekrefte.

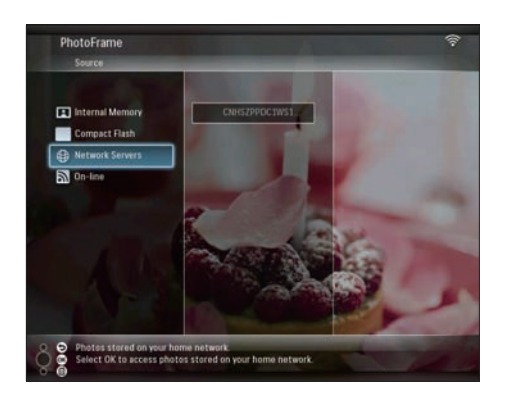

- **3** Velg PCen/Macen du vil ha tilgang til, og trykk deretter på **OK** for å bekrefte.
- 4 Velg en delt bildemappe fra listen, og trykk deretter på OK for å bekrefte.

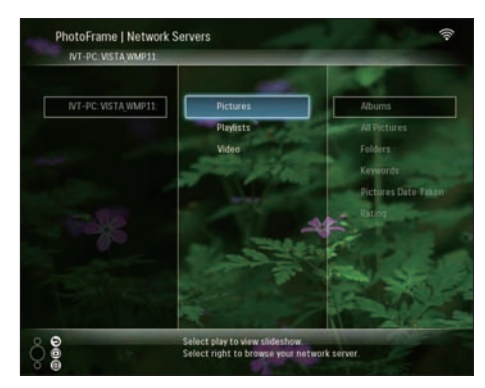

Under lysbildefremvisningen:

- Hvis du vil sette lysbildefremvisningen på pause, trykker du på **OK**.
- Hvis du vil fortsette lysbildefremvisningen, trykker du på OK igjen.

# Vise Internett-bilder

Philips PhotoFrame Manager er programvare på en PC. Du kan bruke den til å administrere og konfigurere PhotoFrame. Du kan bruke den til å overføre bilder på en enkel måte fra en PC til PhotoFrame ved å dra og slippe. Du kan også bruke den til å laste ned RSS-matinger til PhotoFrame, og til å vise Internett-bilder med PhotoFrame. Hvis du vil ha mer informasjon, kan du se brukerhåndboken for Philips PhotoFrame Manager på den medfølgende CD-ROM-platen.

Slik viser du Internett-bilder med PhotoFrame:

- 1 Velg Internett-bildene som skal vises (se 'Last en RSS-mating til PhotoFrame' på side 21).
- 2 Vis de valgte Internett-bildene (se 'Vise RSS-bilder med PhotoFrame' på side 22).

### Last en RSS-mating til PhotoFrame

Du kan laste ned RSS-matinger fra populære bildesider på Internett, for eksempel:

- www.smugmug.com
- www.flickr.com
- picasaweb.google.com

Når du har konfigurert en RSS-mating på PhotoFrame, kan du når som helst se de mest oppdaterte RSS-bildene på Internett (uten PC). PhotoFrame støtter bare JPEG-bilder. RSSmatingen fra normal blog fungerer ikke skikkelig på PhotoFrame.

#### Merknad

- Kontroller at du har bredbåndstilgang til Internett og en trådløs ruter.
- Kontroller at <item&gt; og PCen er trådløst tilkoblet til det samme nettverket.
- Kontroller at Philips PhotoFrame Manager er installert på PCen.

### På PCen:

- 1 Søk etter RSS-bilder på Internett ved hjelp av en nettleser.
- 2 Klikk på [Start] > [PhotoFrame Manager] for å starte Philips PhotoFrame Manager.
  - ➡ Philips PhotoFrame Manager begynner å søke etter PhotoFrame. Hvis PhotoFrame blir funnet, vises den.

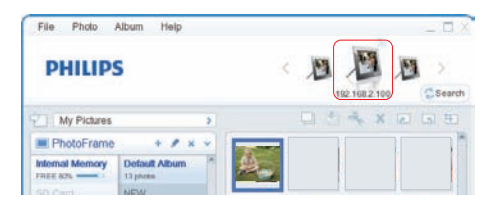

På Philips PhotoFrame Manager:

1

Klikk på panelet **[RSS Feed]**.

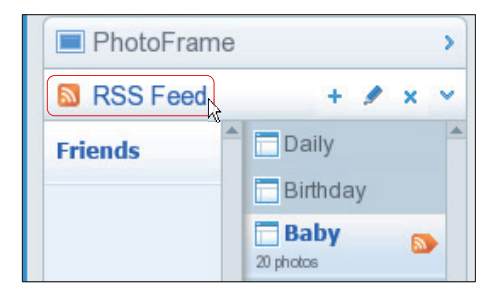

- 2 Klikk på +-symbolet på panelet [RSS Feed] for å legge til en RSS-mating.
- 3 Angi [Category] og [Name] for RSSmatingen.

| Category | Smugmug | Name | Popular |  |
|----------|---------|------|---------|--|
| Address  |         |      |         |  |

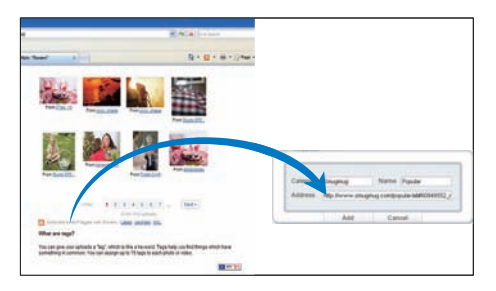

↦ En RSS-mating lastes til PhotoFrame.

5 Vis RSS-bilder som er tilgjengelige på Internett, på PhotoFrame (se 'Vise RSSbilder med PhotoFrame' på side 22).

## Vise RSS-bilder med PhotoFrame

Før du viser RSS-bilder på Internett, må du kontrollere at:

- Bredbåndstilgang til Internett er tilgjengelig.
- En RSS-mating allerede er konfigurert på PhotoFrame.

En RSS-mating oppdateres kontinuerlig (vanligvis en gang i timen) på Internett.

1 På hovedmenyen velger du [Online] og deretter trykker du på OK for å bekrefte.

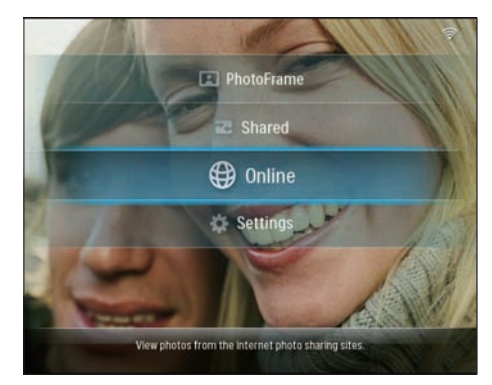

 Velg en RSS-mating, og trykk deretter på OK for å bekrefte.

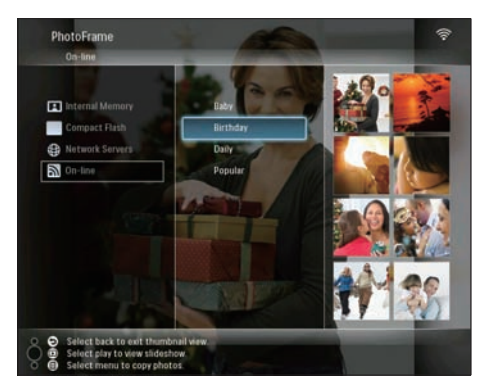

→ Bildene i RSS-matingen vises. Under lysbildefremvisningen:

- Hvis du vil sette lysbildefremvisningen på pause, trykker du på **OK**.
- Hvis du vil fortsette lysbildefremvisningen, trykker du på OK igjen.

# 5 Bruk mer av din Wireless Digital PhotoFrame

# Velge skjermspråk

1 På hovedmenyen velger du [Settings] og deretter trykker du på OK for å bekrefte.

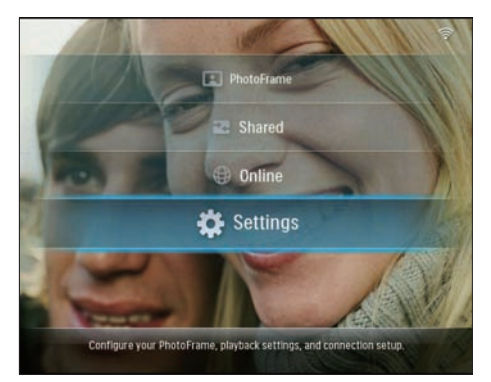

2 Velg [Installation] > [Language], og trykk på OK for å bekrefte.

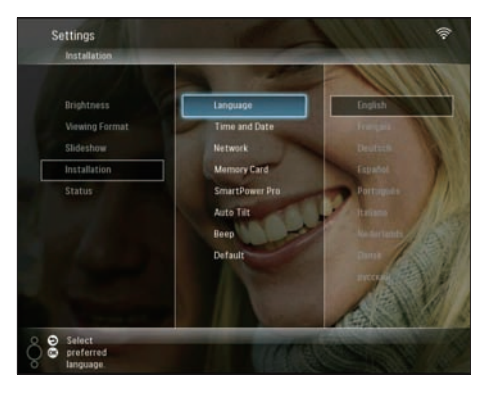

**3** Velg et språk og trykk deretter på **OK** for å bekrefte.

# Bruke menyen for hurtiginnstillinger

Du kan bruke menyen hyppig brukte innstillinger til å justere frekvensen på lysbildefremvisningen, vise lysstyrke eller velge rekkefølge for lysbildefremvisningen.

- Under lysbildefremvisningen kan du trykke på 
   for å få tilgang til menyen for hurtiginnstillinger.
  - → Skjermen for hyppig brukte innstillinger vises.

| Frequency<br>5 seconds |           |  |
|------------------------|-----------|--|
|                        | On<br>Off |  |
|                        |           |  |

- Hvis du vil justere frekvensen på lysbildefremvisningen, velger du [Frequency] og justerer frekvensen, og trykker deretter på OK for å bekrefte.
- Hvis du vil justere lysstyrken, velger du [Brightness] og justerer lysstyrken, og trykker deretter på OK for å bekrefte.
- Hvis du vil velge rekkefølge for lysbildefremvisningen, velger du [Shuffle] og [On] / [Off], og trykker deretter på OK for å bekrefte.

# Administrere album

Du kan kopiere / flytte / slette / gi nytt navn til / opprette et album på PhotoFrame eller på en lagringsenhet.

#### Merknad

- Ikke fjern lagringsenheten mens du overfører bilder fra eller til den.
- Du kan ikke flytte / slette / gi nytt navn til standardalbumet på PhotoFrame.
- Før du flytter / sletter / gir nytt navn til / oppretter et album på en lagringsenhet, må du kontrollere at slettefunksjonen på lagringsenheten er aktivert (se 'Beskytte/fjerne beskyttelse av innhold på en lagringsenhet' på side 999).

## Kopiere / flytte et album på PhotoFrame

På hovedmenyen velger du [PhotoFrame]
 > en fotokilde, og trykker deretter på OK for å bekrefte.

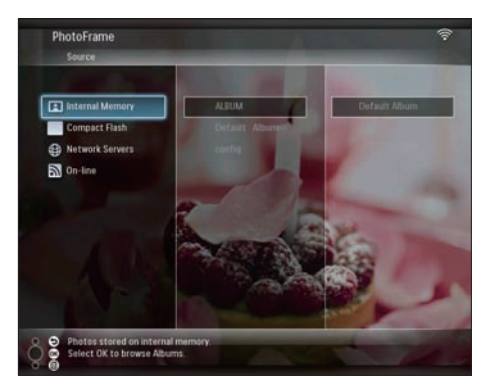

- 2 Velg et album og trykk på **@** for å administrere albumet.
- 3 Velg [Copy Album] / [Move Album], og trykk deretter på OK for å bekrefte.

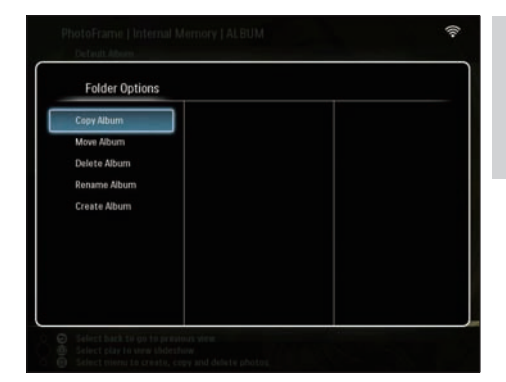

- 4 Velg et målalbum på PhotoFrame/ lagringsenheten, og trykk deretter på **OK** for å bekrefte.
  - → Hvis du velger [Copy Album], kopieres alle bildene i albumet til målalbumet.
  - → Hvis du velger [Move Album], flyttes alle bildene i albumet til målalbumet.
- 5 Hvis du vil kopiere eller flytte bilder til et nytt album, velger du**[<New Album>]**, og trykker deretter på OK for å bekrefte.

| Choose a destinatio | n folder       |  |
|---------------------|----------------|--|
| 🖪 Internal Memory   | •New Album•    |  |
| No Cards Inserted   | +ROOT - Photos |  |
|                     |                |  |
|                     |                |  |
|                     |                |  |
|                     |                |  |
|                     |                |  |
|                     |                |  |
|                     |                |  |
|                     |                |  |

➡ Et tastatur vises.

| E | inter n | iew na | me |     |   |   |   |   |    |        |
|---|---------|--------|----|-----|---|---|---|---|----|--------|
|   |         |        |    |     |   |   |   |   |    |        |
| 1 | 2       | 3      | 4  | 5   | 6 | 7 | 8 | 9 | 0  | Delete |
| A | В       | C      | D  | E   | F | G | Н | Ι | •  | +      |
| J | K       | L      | М  | N   | 0 | P | Q | R | •  |        |
| S | T       | U      | ۷  | W   | Х | Y | Z | • | -  | Enter  |
|   |         |        | Sp | ace |   |   |   | a | /A | Cancel |

- 6 Når du skal skrive inn det nye navnet (opptil 24 tegn), må du velge et alfabet/ nummer, og deretter trykke på **OK** for å bekrefte.
  - Hvis du skal bytte mellom store og små bokstaver, må du velge [a/A] på det viste tastaturet, og deretter trykke på OK for å bekrefte.
- 7 Når navnet er fullført, må du velge [Enter] og deretter trykke på OK for å bekrefte.

### Slette et album på PhotoFrame

På hovedmenyen velger du [PhotoFrame]
 > en fotokilde, og trykker deretter på OK for å bekrefte.

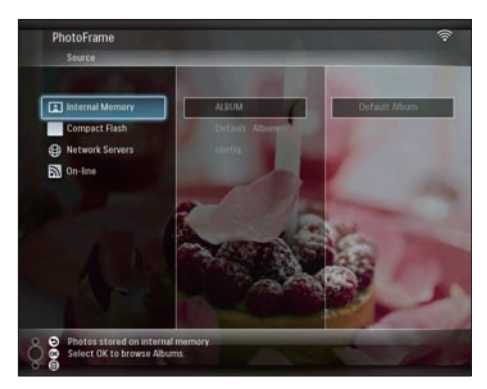

2 Velg et album og trykk på 🛙 for å administrere albumet.

3 Velg [Delete Album] og trykk på OK for å bekrefte.

| Folder Options |  |  |
|----------------|--|--|
| Copy Album     |  |  |
| Move Album     |  |  |
| Delete Album   |  |  |
| Rename Album   |  |  |
| Create Album   |  |  |
|                |  |  |
|                |  |  |
|                |  |  |
|                |  |  |
|                |  |  |

4 Velg [OK], og trykk deretter på OK for å bekrefte.

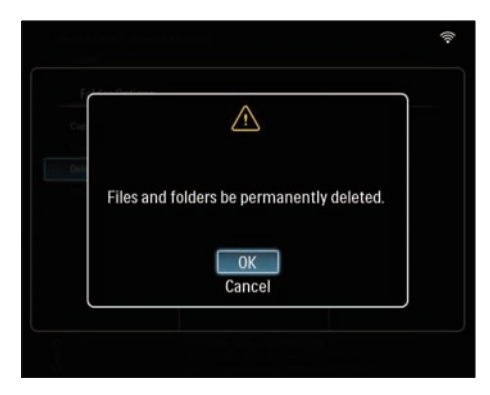

### Gi nytt navn til et album på PhotoFrame

På hovedmenyen velger du [PhotoFrame]
 > en fotokilde, og trykker deretter på OK for å bekrefte.

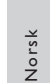

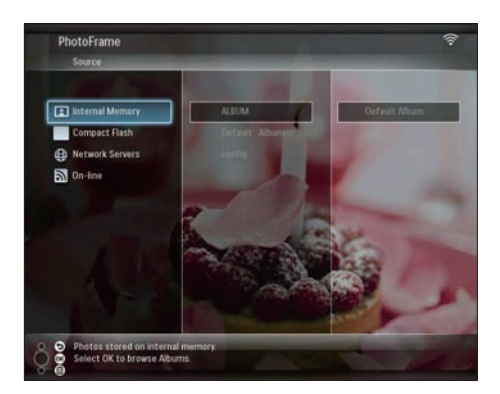

- 2 Velg et album og trykk på 🛙 for å administrere albumet.
- 3 Velg [Rename Album] og trykk på OK for å bekrefte.

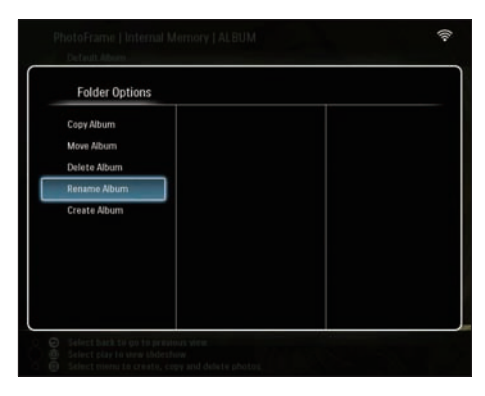

↦ Et tastatur vises.

| - | ntern | iew na | me |     |   |   |   |   |    |        |
|---|-------|--------|----|-----|---|---|---|---|----|--------|
| 1 | 2     | 3      | 4  | 5   | 6 | 7 | 8 | 9 | 0  | Delete |
| A | В     | С      | D  | E   | F | G | Н | - |    |        |
| l | K     | L      | Μ  | Ν   | 0 | P | Q | R | •  | Faster |
| S | Ť     | U      | ۷  | W   | Х | γ | Z | • | -  | Enter  |
|   |       |        | Sp | ace |   |   |   | a | /A | Cancel |

- 4 Når du skal skrive inn det nye navnet (opptil 24 tegn), må du velge et alfabet/ nummer, og deretter trykke på **OK** for å bekrefte.
  - Hvis du skal bytte mellom store og små bokstaver, må du velge [a/A] på det viste tastaturet, og deretter trykke på OK for å bekrefte.
- 5 Når navnet er fullført, må du velge [Enter] og deretter trykke på OK for å bekrefte.

### Opprette et album på PhotoFrame

På hovedmenyen velger du [PhotoFrame]
 > en fotokilde, og trykker deretter på OK for å bekrefte.

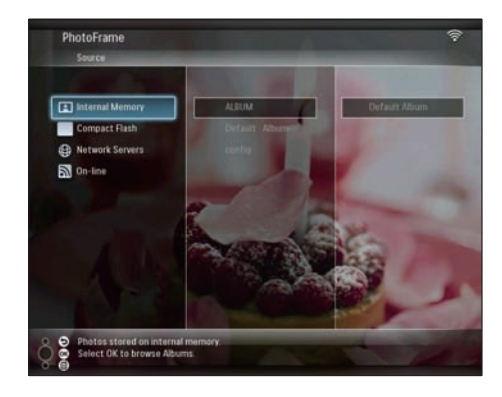

- 2 Velg et album og trykk på 🖨 for å administrere albumet.
- 3 Velg [Create Album], og trykk deretter på OK for å bekrefte.

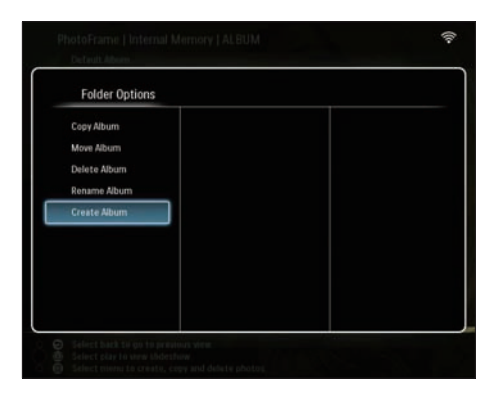

➡ Et tastatur vises.

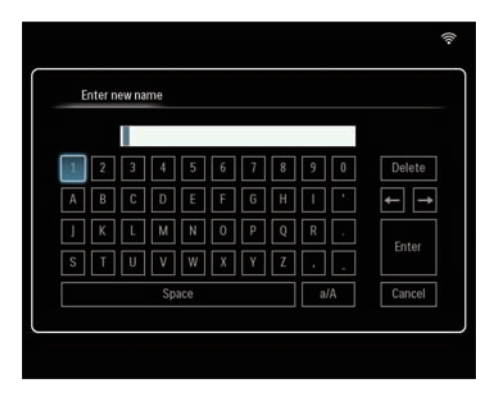

- 4 Når du skal skrive inn det nye navnet (opptil 24 tegn), må du velge et alfabet/ nummer, og deretter trykke på **OK** for å bekrefte.
  - Hvis du skal bytte mellom store og små bokstaver, må du velge [a/A] på det viste tastaturet, og deretter trykke på OK for å bekrefte.
- 5 Når navnet er fullført, må du velge [Enter] og deretter trykke på OK for å bekrefte.

## **Redigere bilder**

## - Merknad

- Ikke fjern lagringsenheten mens du overfører bilder fra eller til den.
- Før du gir nytt navn til / flytter / sletter bilder på en lagringsenhet, må du kontrollere at slettefunksjonen på lagringsenheten er aktivert (se 'Beskytte/fjerne beskyttelse av innhold på en lagringsenhet' på side 999).

### Velge flere bilder om gangen

På hovedmenyen velger du [PhotoFrame]
 > en fotokilde, og trykker deretter på OK for å bekrefte.

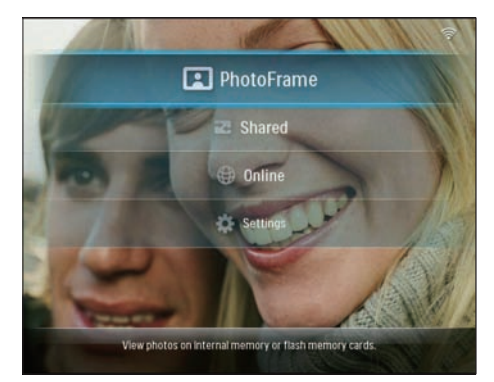

2 Velg et album, og trykk på ◄ (høyre) for å få tilgang til miniatyrbildemodusen.

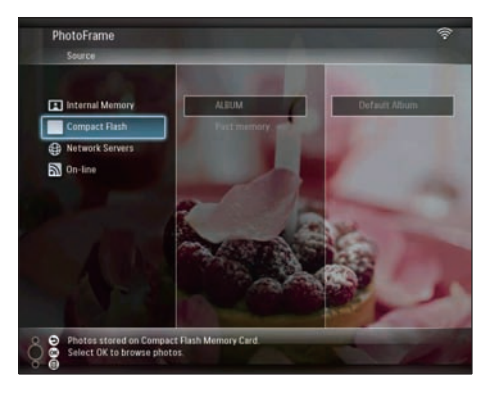

- 4 Velg [Multiselect] og trykk på OK for å bekrefte.

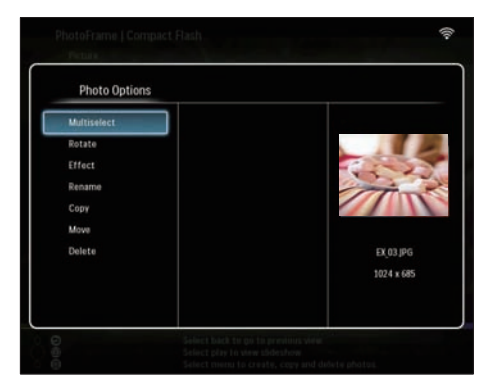

5 Velg et bilde og trykk på OK for å bekrefte, helt til du har valgt alle bildene du vil redigere.

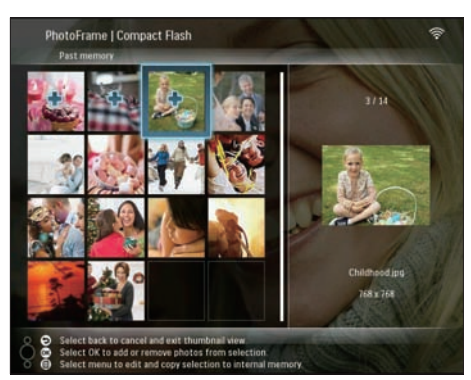

6 Trykk på 🛢 for å få tilgang til [Photo Options].

## 🔆 Tips

• Hvis MultiSelect-funksjonen er aktivert, kan du redigere mange bilder om gangen.

## Kopiere bilder

På hovedmenyen velger du [PhotoFrame]
 > en fotokilde, og trykker deretter på OK for å bekrefte.

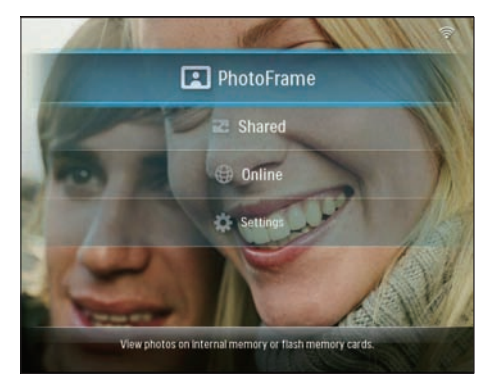

2 Velg et album, og trykk på ◄ (høyre) for å få tilgang til miniatyrbildemodusen.

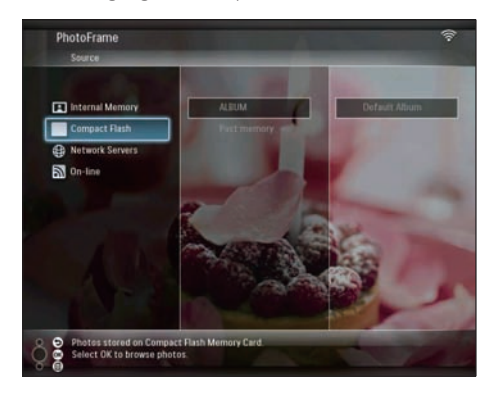

- 4 Velg **[Copy]** og trykk på **OK** for å bekrefte.

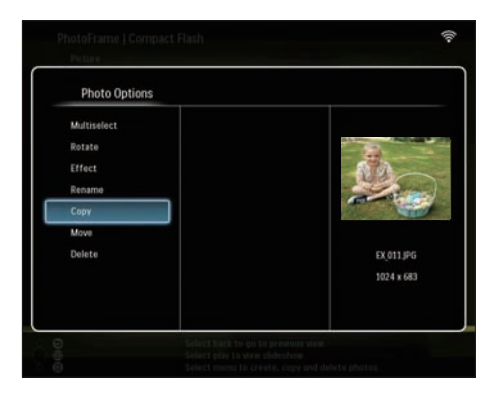

- 5 Velg en bildekilde og et målalbum, og trykk deretter på OK for å bekrefte.
  - Bildet som er kopiert fra en lagringsenhet til PhotoFrame, kan reduseres i størrelse til en optimal oppløsning og gis nytt navn med "PHI\_" foran det opprinnelige navnet.

### Roter bilder

På hovedmenyen velger du [PhotoFrame]
 > en fotokilde, og trykker deretter på OK for å bekrefte.

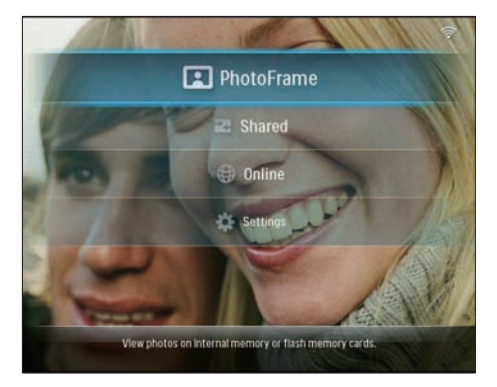

2 Velg et album, og trykk på ◄ (høyre) for å få tilgang til miniatyrbildemodusen.

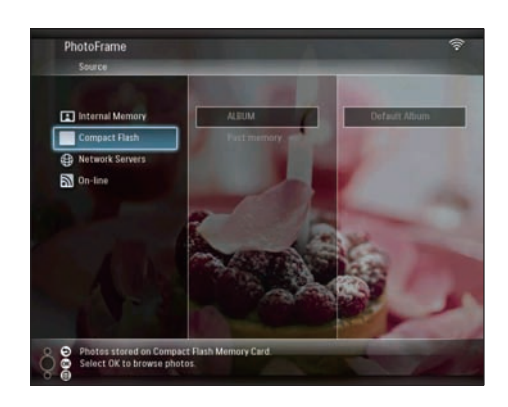

- 4 Velg [Rotate] og trykk på OK for å bekrefte.

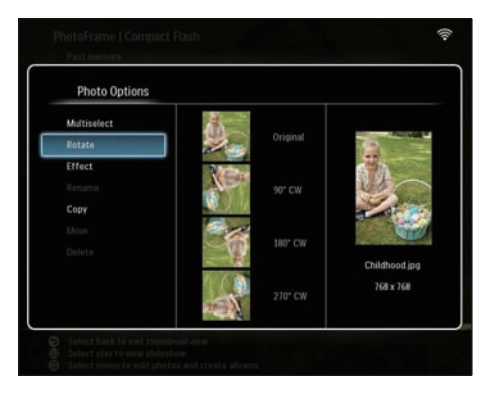

5 Velg en retning, og trykk deretter på OK for å bekrefte.

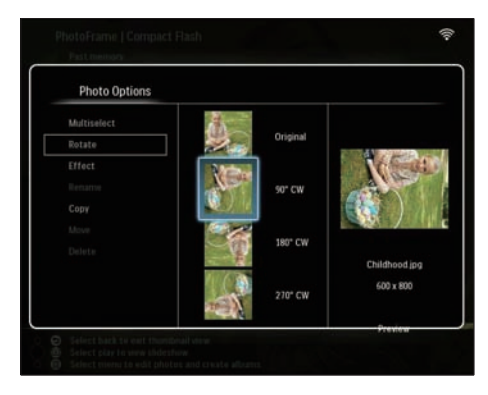

6 Velg en bildekilde og et målalbum for lagring av det redigerte bildet.

## Velge en bildeeffekt

På hovedmenyen velger du [PhotoFrame]
 > en fotokilde, og trykker deretter på OK for å bekrefte.

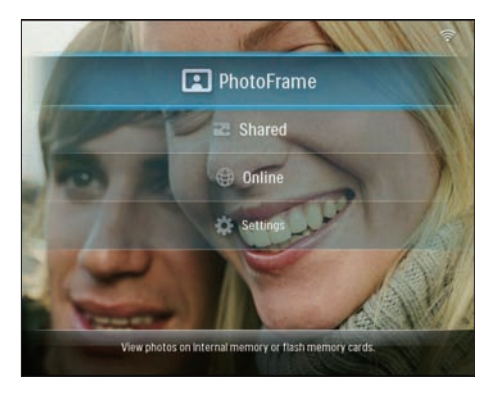

2 Velg et album, og trykk på ◀ (høyre) for å få tilgang til miniatyrbildemodusen.

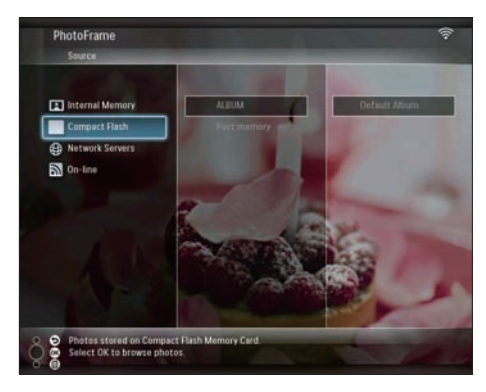

- 3 Velg et bilde og trykk på ☐ for å få tilgang til [Photo Options].
- 4 Velg [Effect] og trykk på OK for å bekrefte.

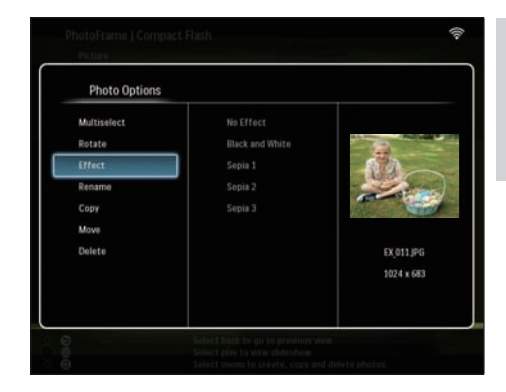

5 Velg en effekt, og trykk deretter på OK for å bekrefte.

| Photo Options |                 |            |
|---------------|-----------------|------------|
|               | No Effect       |            |
|               | Black and White | 12         |
| Effect        | Sepia 1         | 60         |
| Rename        | Sepia 2         | 200        |
|               | Sepia 3         | all a line |
|               |                 |            |
|               |                 | EX_011.JPG |
|               |                 | 800 x 600  |
|               |                 | Designed   |

6 Velg en bildekilde og et målalbum for lagring av det redigerte bildet.

### Gi nytt navn til bilder

På hovedmenyen velger du [PhotoFrame]
 > en fotokilde, og trykker deretter på OK for å bekrefte.

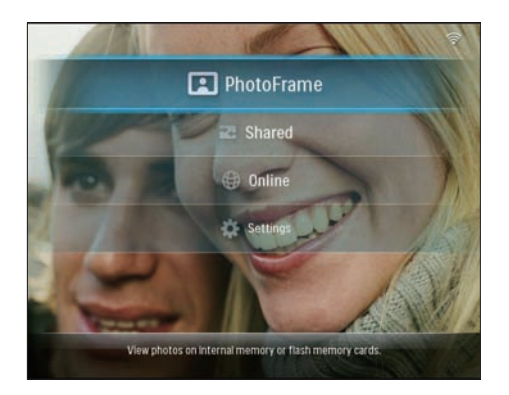

2 Velg et album, og trykk på ◄ (høyre) for å få tilgang til miniatyrbildemodusen.

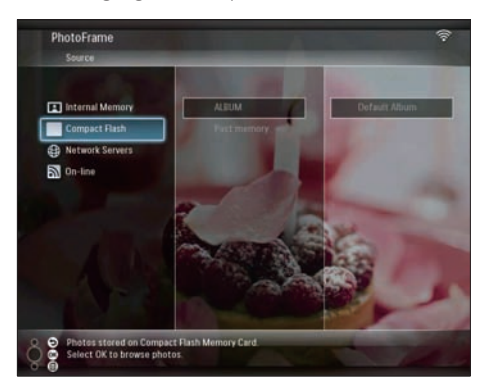

- 3 Velg et bilde og trykk på 🗐 for å få tilgang til [Photo Options].
- 4 Velg [Rename] og trykk på OK for å bekrefte.

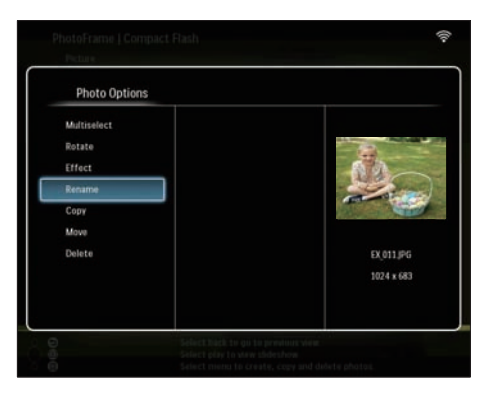

↦ Et tastatur vises.

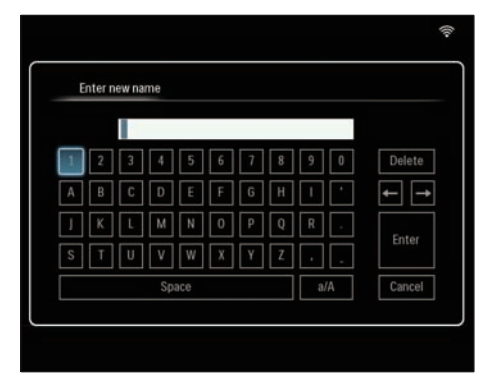

- 5 Når du skal skrive inn det nye navnet (opptil 24 tegn), må du velge et alfabet/ nummer, og deretter trykke på **OK** for å bekrefte.
  - Hvis du skal bytte mellom store og små bokstaver, må du velge [a/A] på det viste tastaturet, og deretter trykke på OK for å bekrefte.
- 6 Når navnet er fullført, må du velge [Enter] og deretter trykke på OK for å bekrefte.

## Flytte bilder til et annet album

På hovedmenyen velger du [PhotoFrame]
 > en fotokilde, og trykker deretter på OK for å bekrefte.

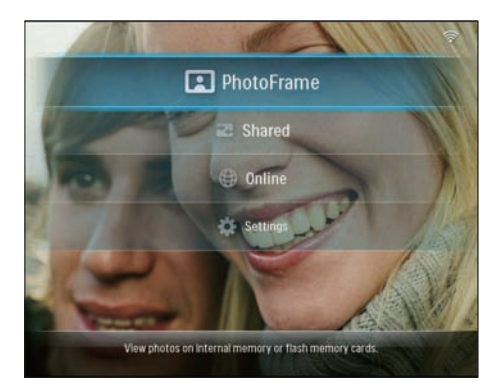

2 Velg et album, og trykk på ◄ (høyre) for å få tilgang til miniatyrbildemodusen.

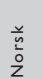

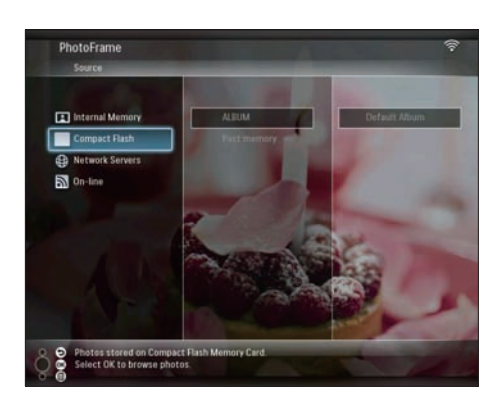

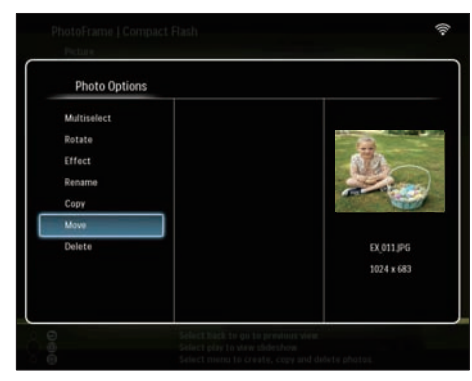

4 Velg [Move] og trykk på OK for å bekrefte.

5 Velg et målalbum, og trykk deretter på OK for å bekrefte.

| Choose a destination | on folder     |  |
|----------------------|---------------|--|
| Internal Memory      | «New Album»   |  |
| Compact Flash        | +RDOT+ Photos |  |
|                      | 111           |  |
|                      |               |  |
|                      |               |  |
|                      |               |  |
|                      |               |  |
|                      |               |  |
|                      |               |  |

## Slette bilder

På hovedmenyen velger du [PhotoFrame]
 > en fotokilde, og trykker deretter på OK for å bekrefte.

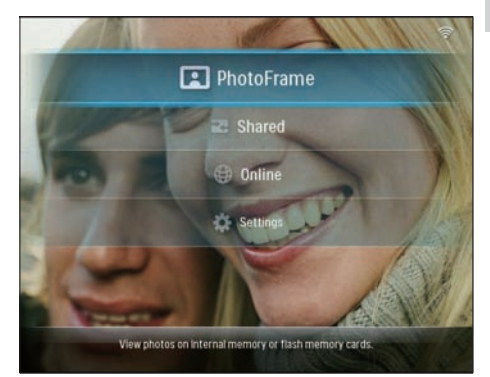

2 Velg et album, og trykk på ◄ (høyre) for å få tilgang til miniatyrbildemodusen.

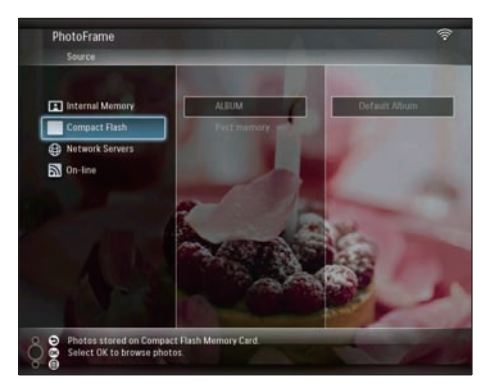

- 3 Velg et bilde og trykk på 🗐 for å få tilgang til [Photo Options].
- 4 Velg [Delete] og trykk på OK for å bekrefte.

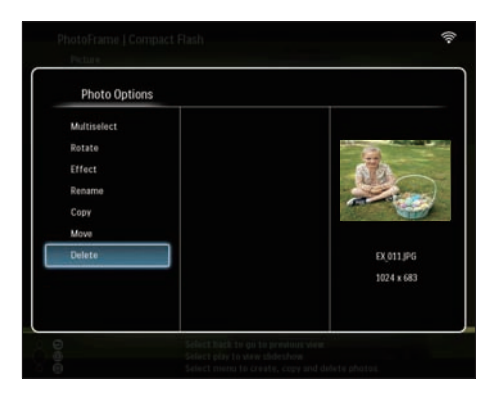

5 Velg [OK], og trykk deretter på OK for å bekrefte.

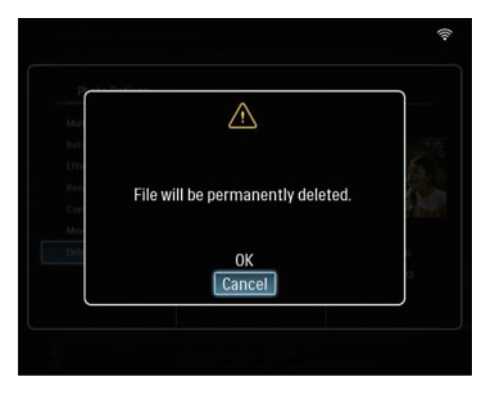

# Juster lysstyrke

1 På hovedmenyen velger du **[Settings]** og deretter trykker du på **OK** for å bekrefte.

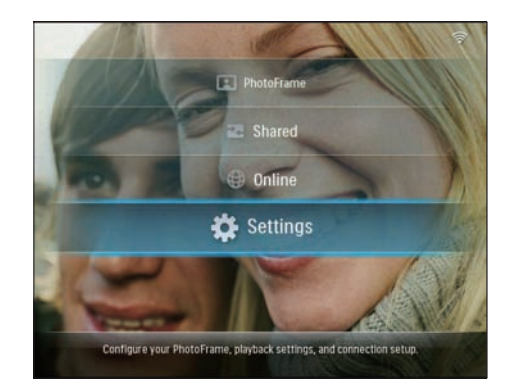

2 Velg [Brightness] og trykk på OK for å bekrefte.

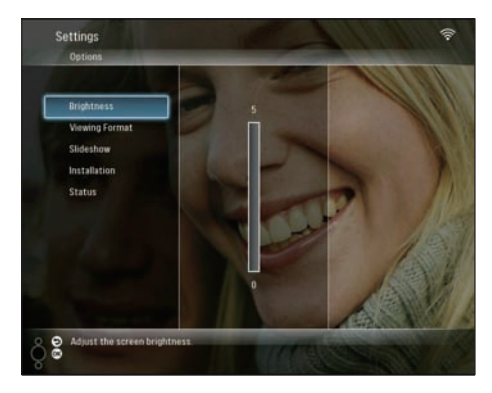

3 Trykk på ▲/▼ for å justere lysstyrken, og trykk deretter på OK for å bekrefte.

# Justere innstillinger for lysbildefremvisning

## Vise bilder i fotomontasje

1 På hovedmenyen velger du [Settings] og deretter trykker du på OK for å bekrefte.

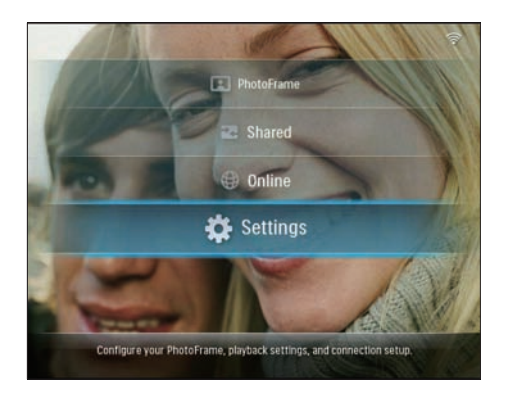

2 Velg [Slideshow] og trykk på OK for å bekrefte.

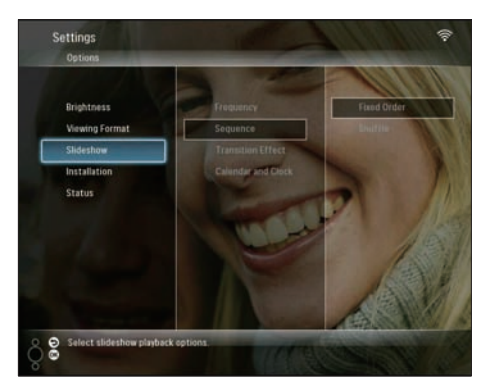

3 Velg [Transition Effect] og trykk på OK for å bekrefte.

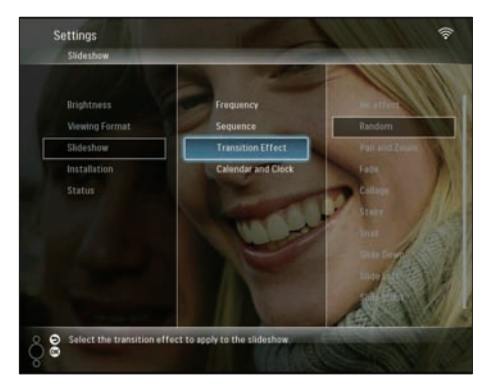

4 Velg [Collage] og trykk på OK for å bekrefte.

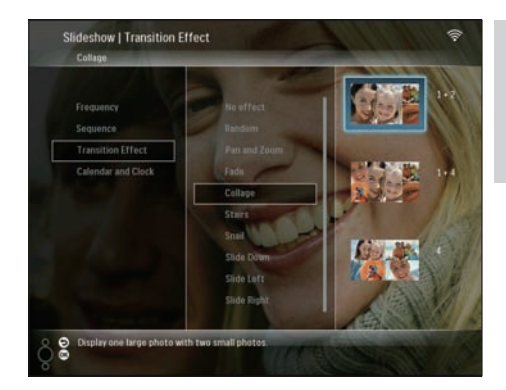

- 5 Velg et montasjeformat, og trykk deretter på OK for å bekrefte.
- Hvis du vil stoppe montasjevisningen, velger du [Settings] > [Slideshow] > [Transition Effect] > [No effect], og trykker deretter på OK for å bekrefte.

## Velge visningsformat

1 På hovedmenyen velger du [Settings] og deretter trykker du på OK for å bekrefte.

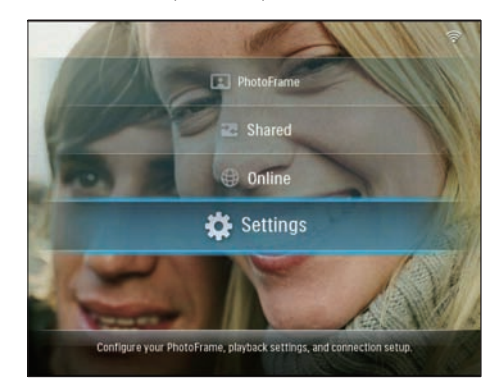

2 Velg [Viewing Format] og trykk på OK for å bekrefte.

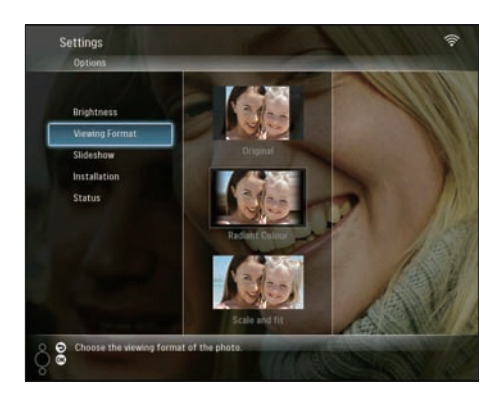

**3** Velg et format, og trykk deretter på **OK** for å bekrefte.

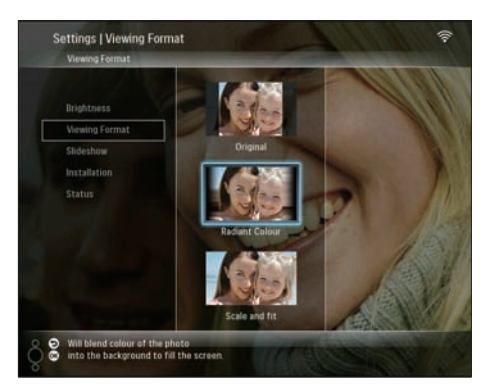

- → Hvis du velger [Original], viser PhotoFrame et bilde med bildets opprinnelige sideforhold.
- → Hvis du velger [Radiant Colour], blander PhotoFrame fargen på kantene av et lite bilde som ikke fyller hele skjermen, for å fylle skjermen uten svarte striper eller forvrengning av sideforhold.
- → Hvis du velger [Scale and fit], skalerer og zoomer PhotoFrame et bilde for å fylle skjermen.

## Velge frekvensen på lysbildefremvisningen

1 På hovedmenyen velger du [Settings] og deretter trykker du på OK for å bekrefte.

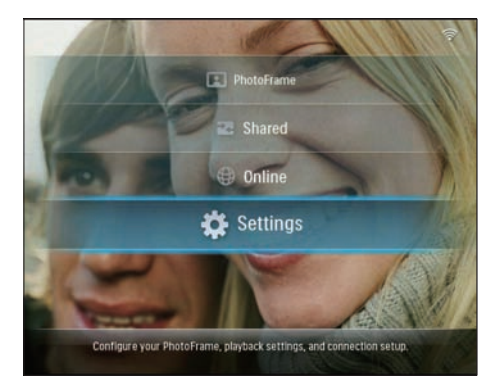

2 Velg [Slideshow] og trykk på OK for å bekrefte.

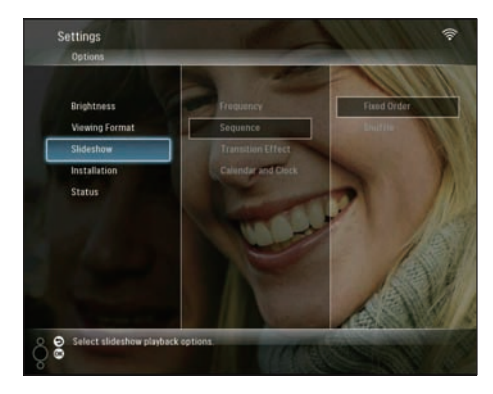

**3** Velg **[Frequency]** og trykk på **OK** for å bekrefte.

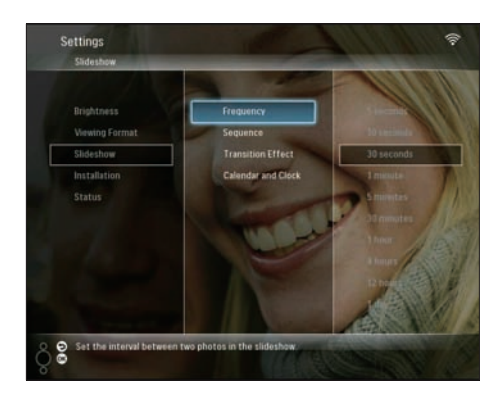

4 Velg frekvens på lysbildefremvisningen, og trykk deretter på **OK** for å bekrefte.

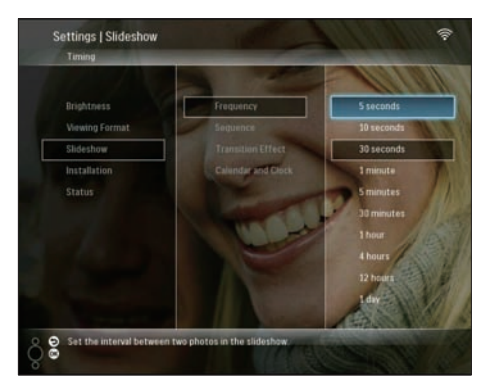

## Velge rekkefølge for lysbildefremvisning

Du kan vise lysbildefremvisningen i en bestemt rekkefølge eller i en vilkårlig rekkefølge.

1 På hovedmenyen velger du **[Settings]** og deretter trykker du på **OK** for å bekrefte.

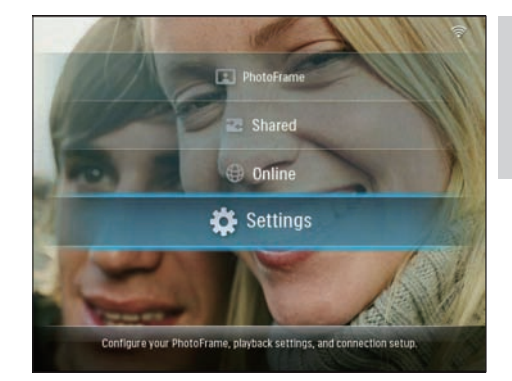

2 Velg [Slideshow] og trykk på OK for å bekrefte.

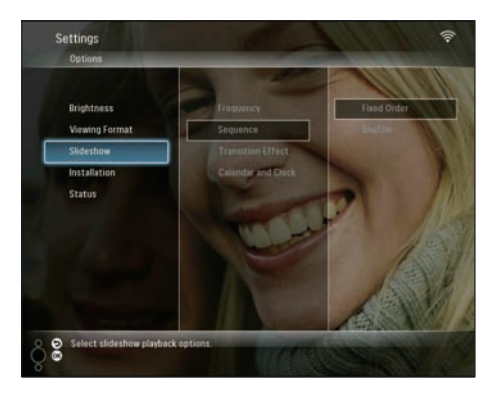

3 Velg [Sequence] og trykk på OK for å bekrefte.

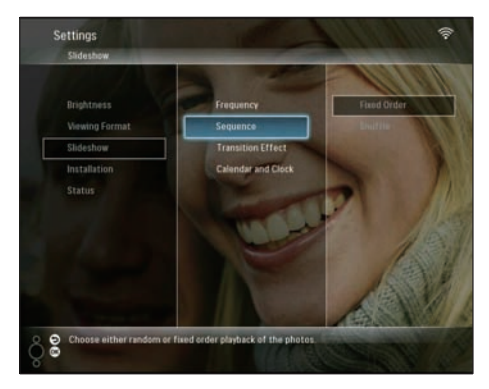

4 Velg en rekkefølge, og trykk deretter på OK for å bekrefte.

## Velg en overgangseffekt

1 På hovedmenyen velger du **[Settings]** og deretter trykker du på **OK** for å bekrefte.

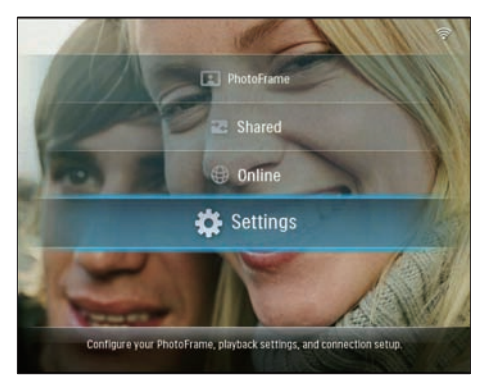

2 Velg [Slideshow] og trykk på OK for å bekrefte.

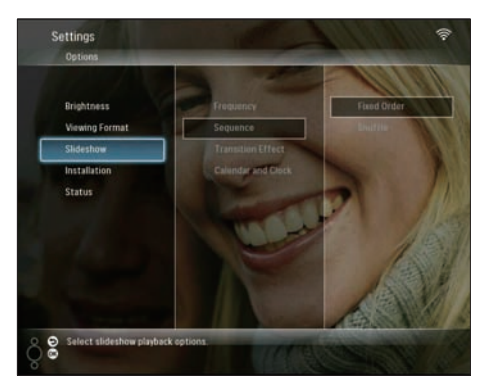

3 Velg [Transition Effect] og trykk på OK for å bekrefte.

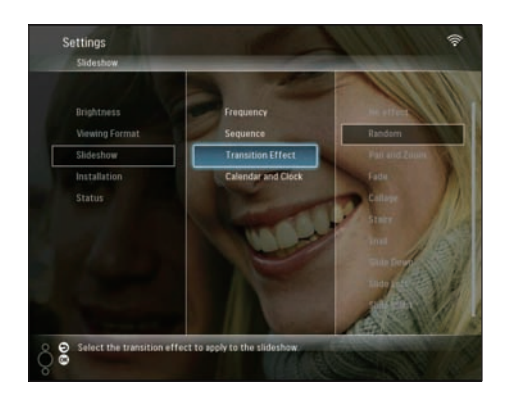

4 Velg en effekt for lysbildefremvisningen, og trykk deretter på OK for å bekrefte.

## Vise kalender/klokke med lysbildefremvisningen

1 På hovedmenyen velger du [Settings] og deretter trykker du på OK for å bekrefte.

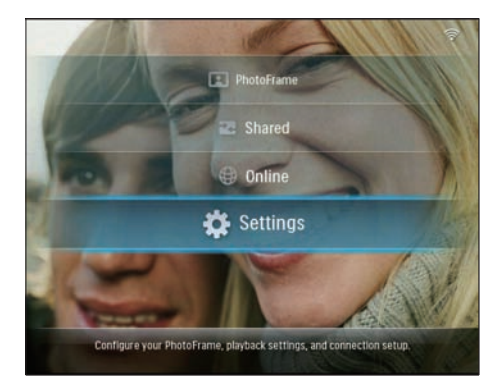

2 Velg [Slideshow] og trykk på OK for å bekrefte.

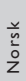

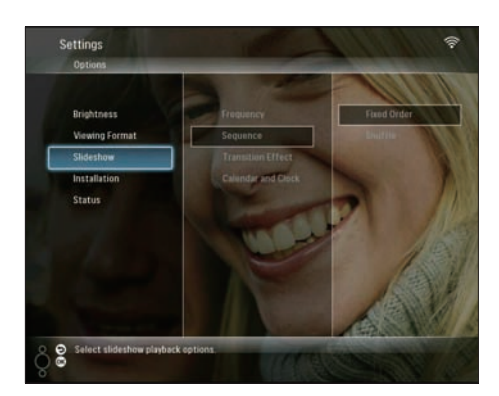

3 Velg [Calendar and Clock] og trykk på OK for å bekrefte.

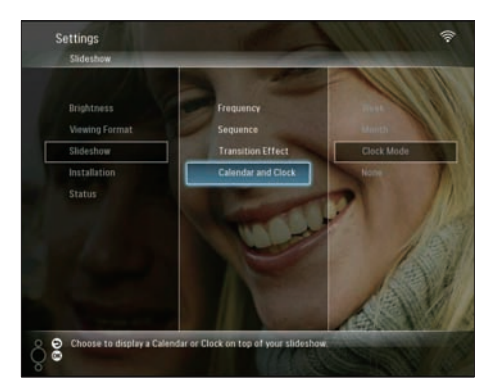

4 Velg et klokkeslettformat, og trykk deretter på OK for å bekrefte.

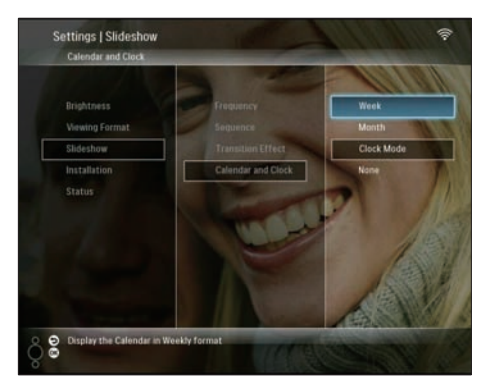

# Angi klokkeslett og dato

1 På hovedmenyen velger du [Settings] og deretter trykker du på OK for å bekrefte.

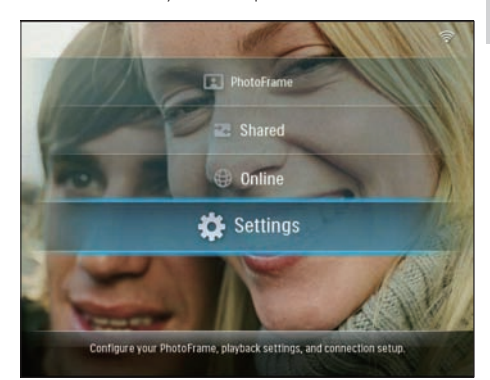

2 Velg [Installation] og trykk på OK for å bekrefte.

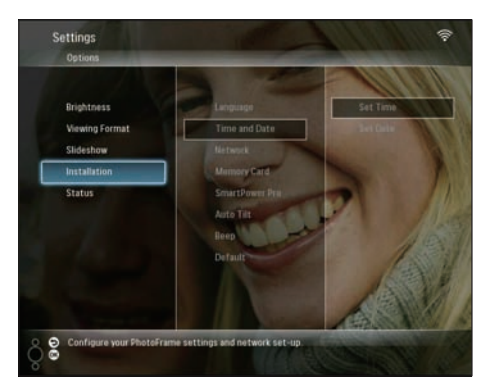

3 Velg [Time and Date] og trykk på OK for å bekrefte.

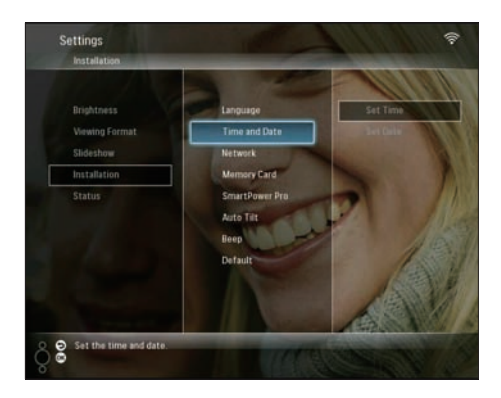

4 Velg [Set Time] / [Set Date], og trykk deretter på ◄ (høyre).

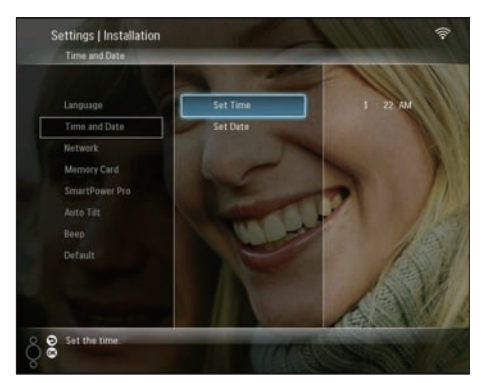

5 Trykk på ▲/▼/ ◄/► for å angi klokkeslett/ dato, og trykk deretter på OK for å bekrefte.

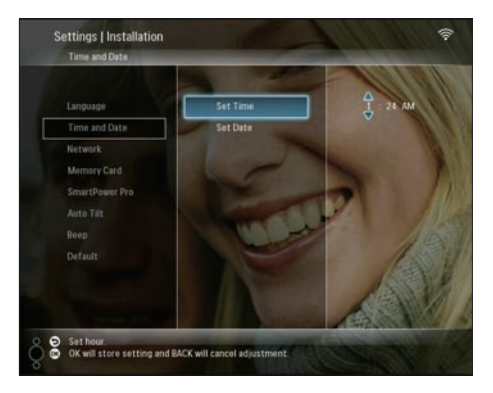

## Beskytte/fjerne beskyttelse av innhold på en lagringsenhet

Du kan aktivere slettefunksjonen på en lagringsenhet som er tilgjengelig på PhotoFrame. Hvis du vil beskytte bildene på en lagringsenhet mot utilsiktet sletting, kan du deaktivere slettefunksjonen på en lagringsenhet.

1 På hovedmenyen velger du [Settings] og deretter trykker du på OK for å bekrefte.

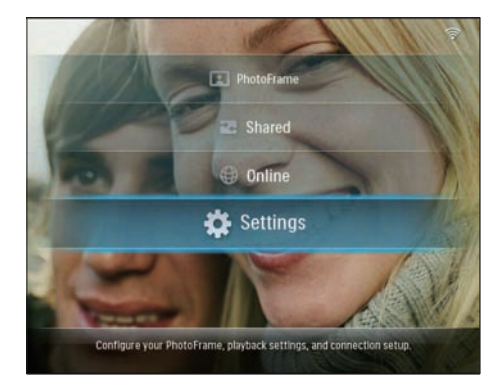

2 Velg [Installation] og trykk på OK for å bekrefte.

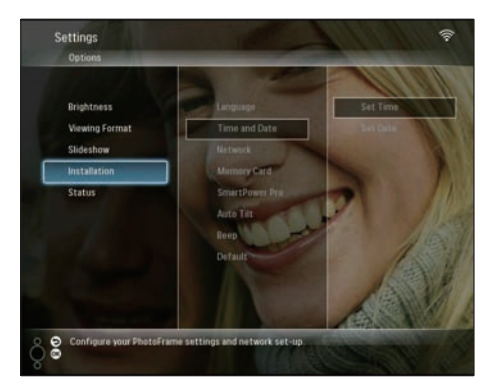

3 Velg [Memory Card] og trykk på OK for å bekrefte.

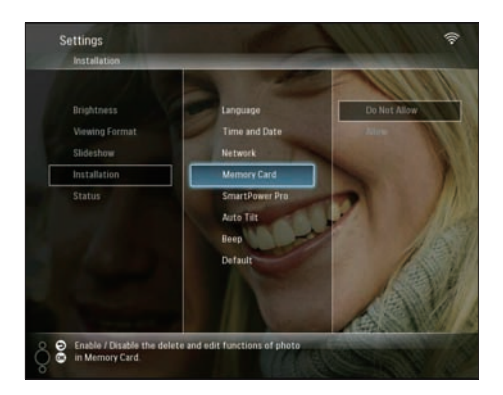

4 Velg [Do Not Allow] / [Allow], og trykk deretter på OK for å bekrefte.

# Slå visningen av/på automatisk

Med funksjonen SmartPower Pro på PhotoFrame kan du konfigurere klokkeslettet på PhotoFrame til å slå av og på visningen automatisk. Du kan også justere lysstyrkesensoren på PhotoFrame slik at den slår skjermen av og på i henhold til lysstyrken i rommet.

Hvis du vil aktivere funksjonen SmartPower Pro, må du kontrollere at:

- Det gjeldende klokkeslettet eller sensornivået på PhotoFrame er korrekt angitt.
- PhotoFrame er slått av.

### Slå klokkeslettet av/på automatisk

1 På hovedmenyen velger du [Settings] og deretter trykker du på OK for å bekrefte.

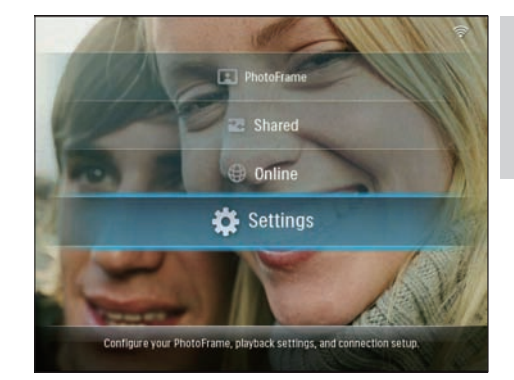

2 Velg [Installation] og trykk på OK for å bekrefte.

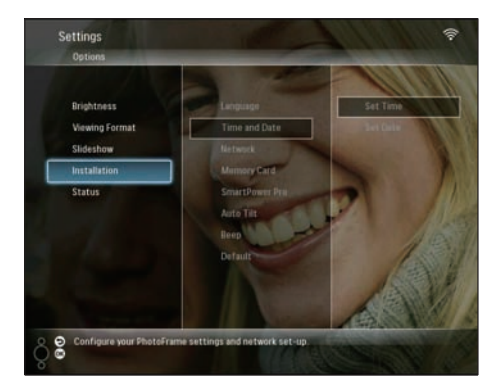

3 Velg [SmartPower Pro] og trykk på OK for å bekrefte.

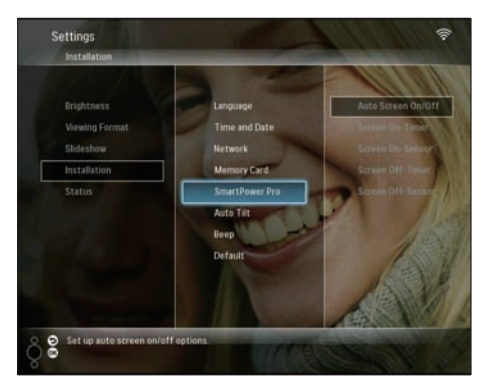

4 Velg [Screen On-Timer] / [Screen Off-Timer], og trykk deretter på ◄ (høyre).

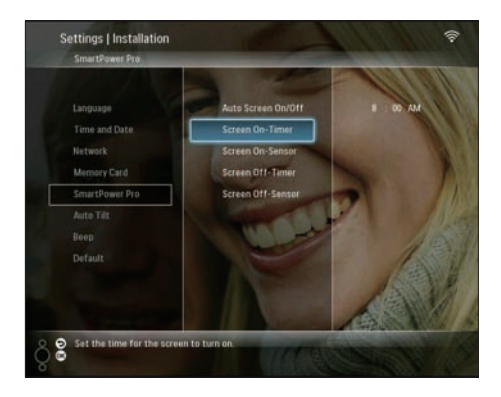

- 5 Trykk på ▲/▼/∢/► for å angi klokkeslettet, og trykk deretter på OK for å bekrefte.
- 6 Velg [Auto Screen On/Off] og trykk på OK for å bekrefte.

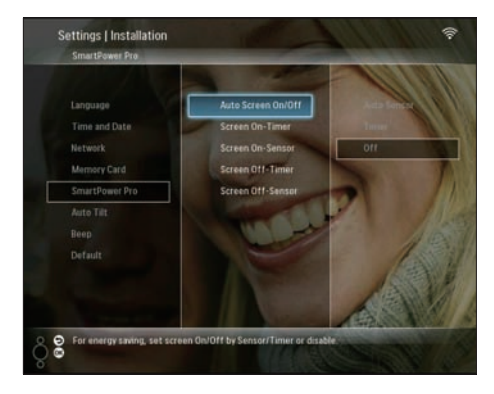

7 Velg [Timer] og trykk på OK for å bekrefte.

### Slå lysstyrken av/på automatisk

1 På hovedmenyen velger du [Settings] og deretter trykker du på OK for å bekrefte.

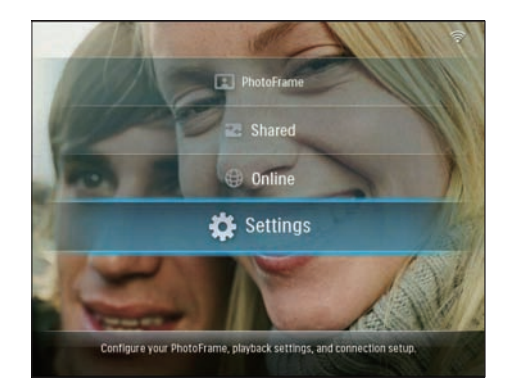

2 Velg [Installation] og trykk på OK for å bekrefte.

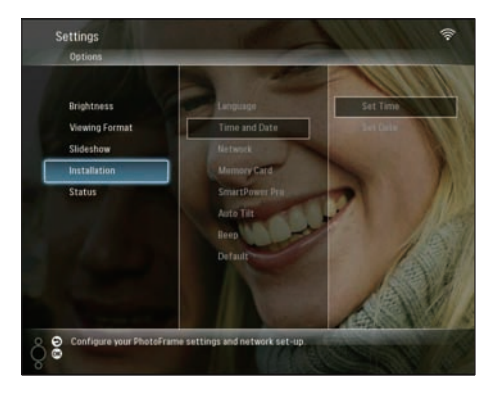

3 Velg [SmartPower Pro] og trykk på OK for å bekrefte.

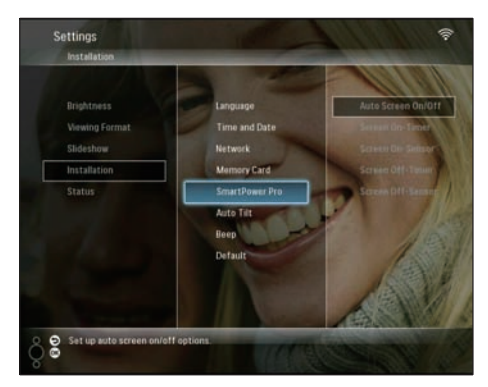

4 Velg [Screen On-Sensor] / [Screen Off-Sensor], og trykk deretter på ◄ (høyre).

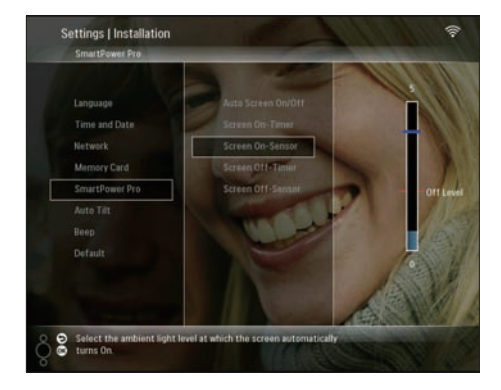

5 Trykk på ▲/▼ for å justere lysstyrkesensoren, og trykk deretter på OK for å bekrefte.

6 Velg [Auto Screen On/Off] og trykk på OK for å bekrefte.

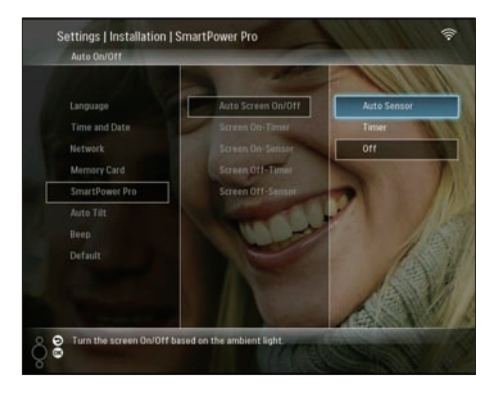

7 Velg [Auto Sensor] og trykk på OK for å bekrefte.

## 🔆 Tips

 Når omgivelsesbelysningen har nådd det angitte nivået for automatisk av-/påslåing, og varer i 15 sekunder, trer Auto Sensor-funksjonen i kraft.

# Velge automatisk retning

Du kan vise bilder i den riktige retningen avhengig av om PhotoFrame har en horisontal eller vertikal retning.

1 På hovedmenyen velger du **[Settings]** og deretter trykker du på **OK** for å bekrefte.

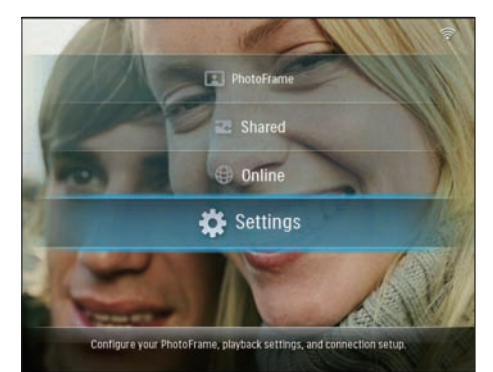

2 Velg [Installation] og trykk på OK for å bekrefte.

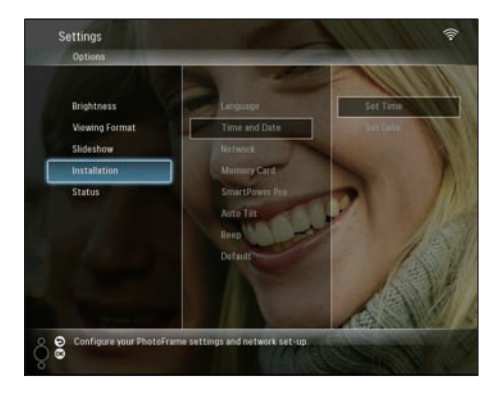

3 Velg [Auto Tilt] og trykk på OK for å bekrefte.

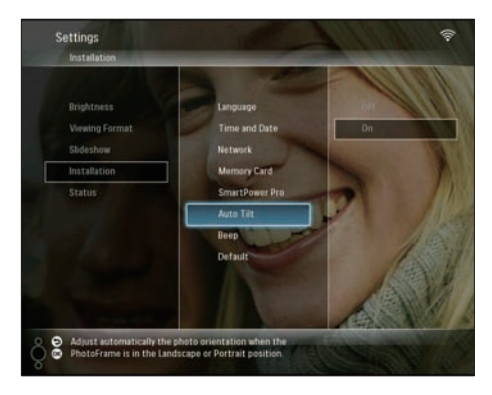

4 Velg [On] og trykk på OK for å bekrefte.

# Slik slår du knappelyden av/på

1 På hovedmenyen velger du [Settings] og deretter trykker du på OK for å bekrefte.

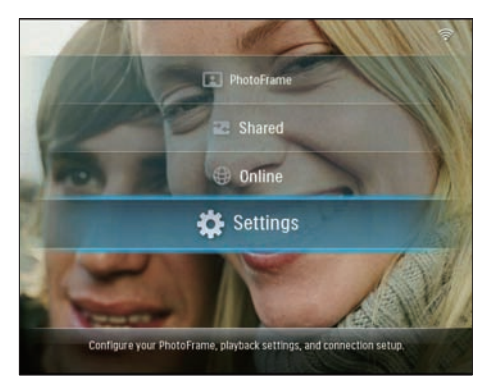

2 Velg [Installation] > [Beep], og trykk på OK for å bekrefte.

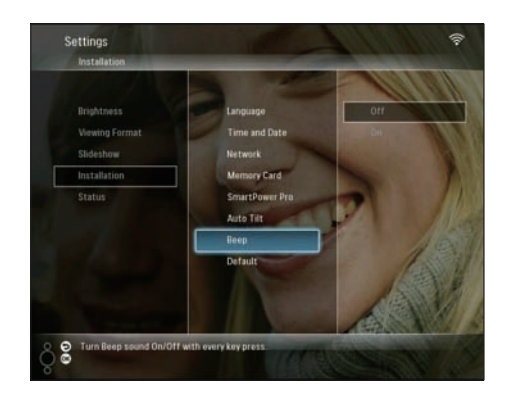

3 Velg [On] / [Off], og trykk deretter på OK for å bekrefte.

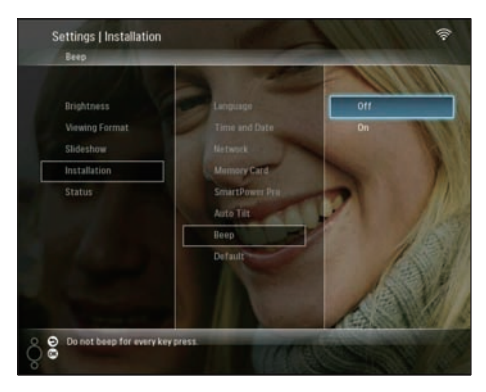

# Vise systemstatusen for PhotoFrame.

Du finner følgende informasjon på PhotoFrame:

- Intern minneplass
- Tilkoblet lagringsenhet: navn og plass
- Fastvareversjon
- Internett-status
- IP-adresse
- 1 På hovedmenyen velger du [Settings] og deretter trykker du på OK for å bekrefte.

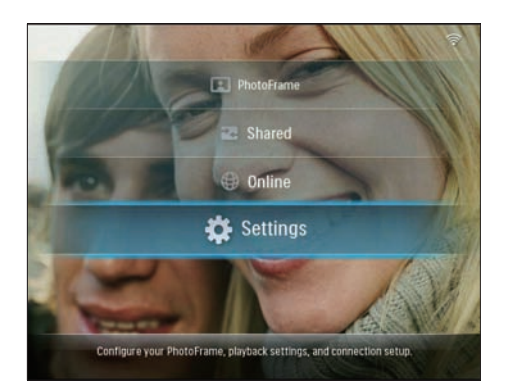

2 Velg [Status] for å vise informasjonen for PhotoFrame.

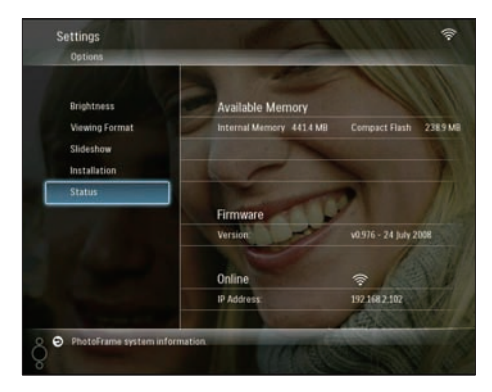

# Tilbakestille alle innstillingene til standardinnstillingene

1 På hovedmenyen velger du [Settings] og deretter trykker du på OK for å bekrefte.

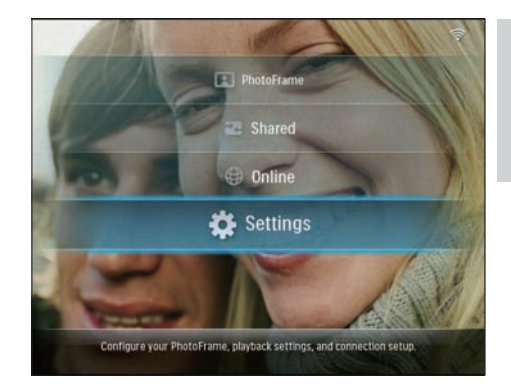

2 Velg [Installation] > [Default], og trykk deretter på OK for å bekrefte.

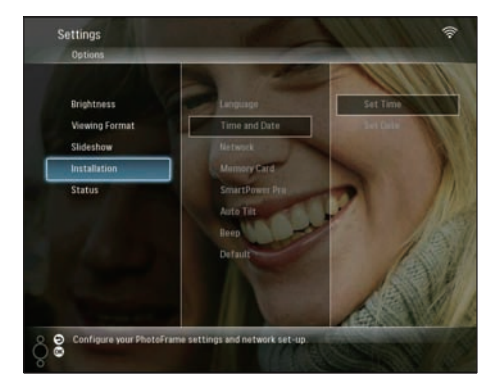

- → Det vises en advarsel.
- **3** Velg [OK] og trykk deretter på OK for å bekrefte.
  - ➡ PhotoFrame tilbakestiller alle innstillingene til fabrikkinnstillingene, og slår seg av automatisk.

# **Oppdatere PhotoFrame**

Du kan laste ned den nyeste programvaren fra www.philips.com for å oppdatere PhotoFrame.

- 1 Last ned den nyeste programvaren til rotkatalogen på lagringsenheten, for eksempel et SD-kort.
- 2 Sett inn SD-kortet i PhotoFrame.

→ [New Update] er uthevet på hovedmenyen.

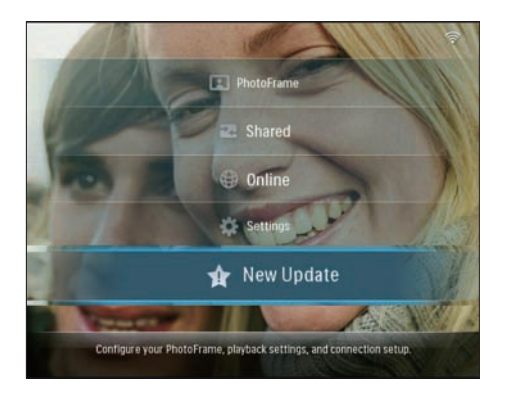

3 Når bekreftelsesmeldingen vises, velger du [Yes] og trykker deretter på OK for å bekrefte.

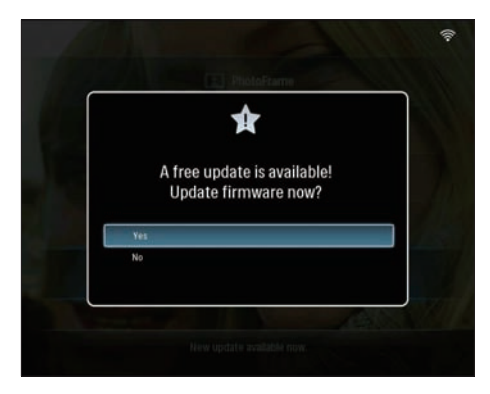

→ Når oppdateringen er fullført, startes PhotoFramepå nytt.

# 6 Produktinformasjon

#### Merknad

• Produktinformasjon kan endres uten varsel.

#### Bilde/skjerm

- Visningsvinkel: ved C/R > 10, 130° (H) / 110° (V)
- Levetid, ved 50 % lysstyrke: 20 000 timer
- Lysstyrke: 250 cd/m<sup>2</sup>
- Sideforhold: 4 : 3
- Paneloppløsning: 800 × 600
- Kontrastforhold (typisk): 300 : 1

#### Lagringsmedier

- Innebygd minnekapasitet: 512 MB (for 2000 bilder)
- Minnekorttyper:
  - Compact Flash-type I
  - Secure Digital (SD)
  - Secure Digital (SDHC)
  - Multimediekort
  - xD-kort
  - Memory Stick
  - Memory Stick Pro
  - Memory Stick Duo
  - Memory Stick Pro Duo
- USB: USB-flashstasjon

#### Tilkobling

- USB: USB 2.0-vert, USB 2.0-slave
- Trådløs: IEEE 802.11b/g

### Mål

- Mål for apparat med stativ (B × H × D): 222,6 × 182,2 × 33,2 mm / -,76 × 7,17 × 1,31 tommer
- Vekt (hovedenhet): 0,34 kg / 0,75 pund
- Temperaturområde (drift): 0-40 °C
- Temperaturområde (lagring): -10–+60 °C

#### Strøm

- Inngang: vekselstrøm, 100-240 V, 50/60 Hz
- Utgang: 9 V --- 2,0 A
- Strømforbruk: (system på) 5,09 W
- Strømmodus som støttes: vekselstrøm

### Tilbehør

- Strømsadapter
- USB-kabel
- Stativ
- CD-ROM, inkludert
  - Brukerhåndbok
  - Philips PhotoFrame Manager (programvare og brukerhåndbok)
- Hurtigveiledning

### Anvendelighet

- Kortleser: innebygd (2x)
- Bildeformat som støttes: JPEG-bilder, opptil 10 MB JPEG-filer, opptil 20 megapiksler
- Plassering som støttes: Automatisk bilderetning, liggende, stående
- Knapper og kontroller: 3 knapper, 4-veis navigeringsknapp og enter
- Avspillingsmodus: bla gjennom med full skjerm, lysbildefremvisning, bla gjennom med miniatyrbilder
- Albumbehandling: lag, slett, flytt, kopier, gi nytt navn
- Fotoredigering: kopier, slett, roter, gi nytt navn, flytt
- Bildeeffekter: sepia, strålende farge
- Innstilling for lysbildefremvisning: vilkårlig, rekkefølge, overgangseffekt, montasje (flere bilder)
- Konfigureringsfunksjon: lysstyrkejustering, språk, lysbildefremvisning, status, automatisk av/på, pipetone av/på, angi klokkeslett og dato, aktivere/deaktivere klokkevisning, fotokilde
- Systemstatus: fastvareversjon, resterende minne
- Status for tilkoblede medier: det tilkoblede mediet, resterende minne
- Juridiske godkjenninger: CE, GOST, Sveits
- Andre praktiske funksjoner: kompatibel med Kensington-lås
- Visningsspråk på skjermen: engelsk, spansk, tysk, fransk, italiensk, nederlandsk, dansk, portugisisk, russisk
- Systemkompabilitet: Mac OS X 10.4-10.5, Wi-Fi 802.11 b/g-nettverk, Windows Vista, Windows XP, med trådløs tilkobling

# 7 Vanlige spørsmål

#### Er LCD-skjermen berøringsaktivert?

LCD-skjermen er ikke berøringsaktivert. Bruk knappene på baksiden for å bruke PhotoFrame. Hvorfor får jeg ikke koblet til den trådløse PhotoFrame?

Kontroller at Internett-tilkoblingen og den trådløse ruteren fungerer.

Kontroller at det trådløse nettverkets SSID og passord er korrekt.

Kontroller at du har minst to tilgjengelige IP-adresser (én til PCen, én til <item&gt;). PCen og <item&gt; kan ikke dele samme IPadresse. Hvis du vil ha mer enn to tilgjengelige IP-adresser, trenger du en trådløs ruter som har kapasitet til å tilordne flere IP-adresser.

# Hvorfor kan jeg ikke lagre RSS-bildene som vises i bilderammen min?

PhotoFrame lagrer ikke RSS-bilder på Internett fordi Internett-tjenesten og nettverksressurser for direkteoverføring er vanligvis opphavsrettbeskvttet.

# Kan jeg bytte forskjellige lysbildefremvisninger ved hjelp av ulike minnekort?

Ja. Når et minnekort er koblet til PhotoFrame, viser det bilder på det bestemte kortet, i lysbildefremvisningsmodus.

#### Kommer LCD-skjermen til å bli ødelagt hvis jeg fortsetter å vise det samme bildet over en lengre periode?

Nei PhotoFrame kan vise det samme bildet kontinuerlig i 72 timer uten å skade LCDskjermen.

# Kan jeg bruke PhotoFrame til å slette bilder på et minnekort?

Ja, det støtter sletting av bilder på eksterne enheter, for eksempel et minnekort.

# Kan jeg bruke PhotoFrame under perioder med automatisk avslåing?

Ja. Trykk på hvilken som helst kontrollknapp for å få systemet tilbake i PÅ-status, deretter kan bruke PhotoFrame.

Hvorfor viser ikke PhotoFrame bildene mine?

PhotoFrame støtter bare JPEG-bilder. Sørg for at disse JPEG-bildene ikke ødelegges. Hvorfor går ikke PhotoFrame inn i statusen for automatisk avslåing etter at jeg har angitt den?

- Sørg for å angi riktig klokkeslett, klokkeslett for automatisk avslåing og klokkeslett for automatisk påslåing. PhotoFrame slår automatisk av skjermen presis på klokkeslettet for automatisk avslåing. Hvis klokkeslettet allerede er passert den dagen, går den inn i statusen for automatisk av på det angitte klokkeslettet fra neste dag.
- Sørg for at du justerer lysstyrkesensoren riktig. Hvis nivået for automatisk påslåing er for nær nivået for automatisk avslåing, kan det hende at denne funksjonen ikke trer i kraft.

### Støtter PhotoFrame CF II?

Nei PhotoFrame støtter ikke CF II.

# Kan jeg øke minnestørrelsen for å lagre flere bilder på PhotoFrame?

Nei Det interne minnet i PhotoFrame er fast og kan ikke utvides. Du kan imidlertid bytte mellom forskjellige bilder ved hjelp av forskjellige lagringsenheter på PhotoFrame.

#### PhotoFrame er PÅ, men PhotoFrame reagerer ikke lenger. Hva kan jeg gjøre?

Kontroller at PhotoFrame er slått på. Deretter må du bruke en tapp for å utløse **RESET**knappen som er plassert på baksiden for å gjenopprette systemet.

# 8 Vedlegg

# Laste ned og konfigurere Windows Media Player 11

## Merknad

• Kontroller at PCen er koblet til Internett.

1 Søk etter nedlastningssiden for Microsoft Windows Media Player.

| OC+ Calconstation and all the local distances and the local distances and the  | E-1(a)                                                                                                    |
|----------------------------------------------------------------------------------------------------|----------------------------------------------------------------------------------------------------|
| To 10 ter home the rel                                                                                                    |                                                                                                    |
| 8 8 Striptute allow Charlenters                                                                                                    | Station (Inc.)                                                                                                    |
| pre-rates                                                                                                    | Sector Court Street Sec.                                                                                                    |
| A Without                                                                                                    | 12                                                                                                    |
| NACING MACHINE                                                                                                    |                                                                                                    |
| And And And And And And And And And And                                                                                                    |                                                                                                    |
| Content of the second data and the second data and the second data |                                                                                                    |
|                                                                                                    |                                                                                                    |
| And And And And And And And And And And                                                                                                    |                                                                                                    |
| Martin Contractor                                                                                                    |                                                                                                    |
| Entering and the second second                                                                                                    |                                                                                                    |
| Literation Safety and Safety                                                                                                    |                                                                                                    |
| Proprietable and a second second second second second second second second second second second second second s                                                                                                    | A REAL PROPERTY AND A REAL PROPERTY AND A REAL |
| to the start strate on the starting of the starting of the sta | A REAL PROPERTY AND A REAL PROPERTY AND A REAL |

## 2 Klikk på [Download Now].

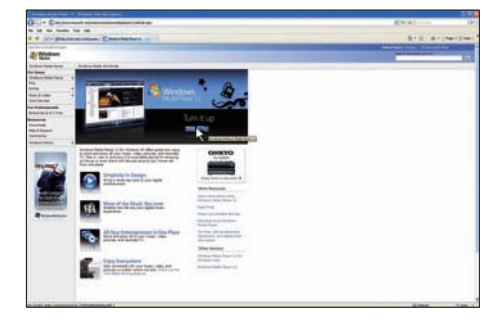

3 Klikk på [Download Now] for å starte nedlastingen.

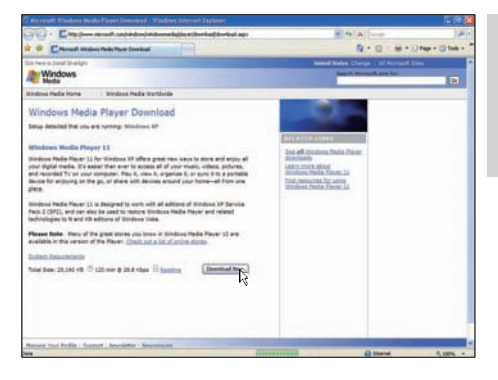

## 4 Klikk på [Run].

| File Dov | vnload - Security Warning 🛛 🛛 🔀                                                                                                    |
|----------|----------------------------------------------------------------------------------------------------|
| Do yo    | u <del>w</del> ant to run or save this file?                                                                                                    |
|          | Name: wmp11-windowsxp-x86-enu.exe<br>Type: Application, 24.5MB<br>From: download.microsoft.com                                                                                                  |
|          | Bun Save Cancel                                                                                                    |
| ۲        | While files from the Internet can be useful, this file type can<br>potentially harm your computer. If you do not trust the source, do not<br>run or save this software. <u>What's the risk?</u> |

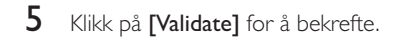

| Windows M                                             | tedia Player 11                                                                              |                                                                                                    |                                                                                                    |                                                               |
|-------------------------------------------------------|----------------------------------------------------------------------------------------------|----------------------------------------------------------------------------------------------------|----------------------------------------------------------------------------------------------------|---------------------------------------------------------------|
| C                                                     | Validate yo                                                                                  | our copy of Wind                                                                                                    | lows                                                                                                    |                                                               |
| To get Win<br>successful<br>Microsoft I<br>you, For M | vdows Media Player 1<br>validation your syste<br>will not use the informore details about wh | 1, you musit verify that Mic<br>en will have access to the I<br>mation collected during the<br>at information is collected | crosoft® Windows® is gen<br>atest features, updates, a<br>validation process to ident<br>and how it is used click on t | uine. Alter<br>nd support.<br>By or contact<br>he link below. |
| Manualt (                                             | Genuine Advantage I                                                                          | Privacy Solement.                                                                                                    |                                                                                                    |                                                               |
|                                                       |                                                                                              |                                                                                                    | _                                                                                                    |                                                               |

 Klikk på [I Accept] for å godta tilleggslisensen for Windows Media Player 11.

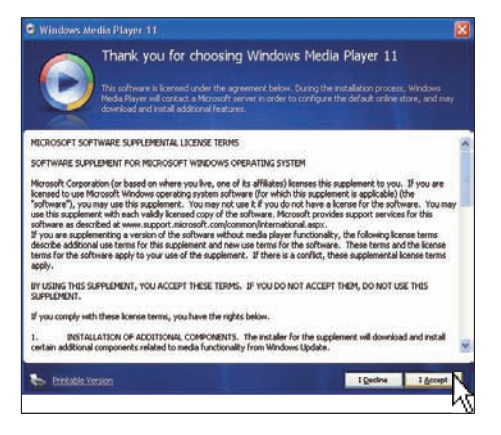

På velkomstskjermen velger du **[Custom** Settings], og deretter klikker du på **[Next]**.

7

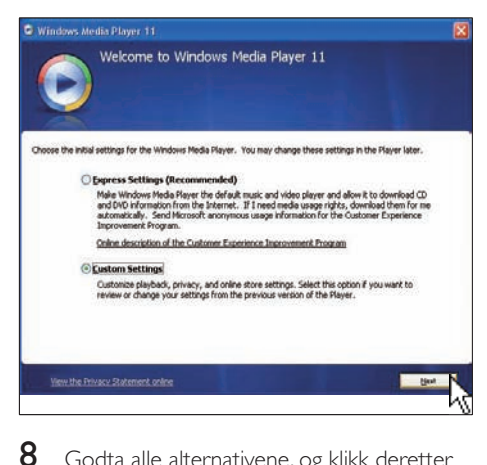

Godta alle alternativene, og klikk deretter på **[Next]**.

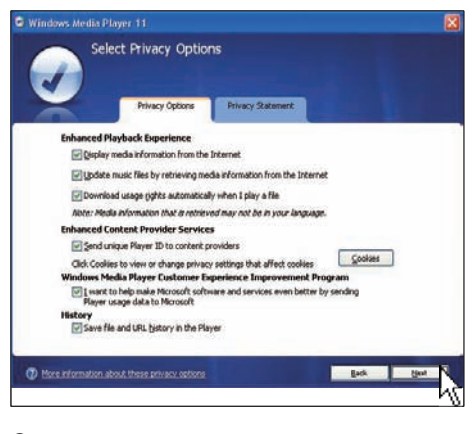

9 I vinduet [Customize the Installation Options] velger du et alternativ eller begge, og klikker deretter på [Next].

| Windows Media Player 11                                      | 8         |
|--------------------------------------------------------------|-----------|
| Customize the Installation Options                           |           |
| Choose from the following options to configure your desitop. |           |
| Add a shortout to the gesitop                                |           |
| Add a shortout to the Quick Launch bar.                      |           |
|                                                              |           |
|                                                              |           |
|                                                              |           |
|                                                              | Eack Line |
|                                                              | N         |

**10** Velg filtypene du vil at Windows Media Player 11 skal spille av som standard, og klikk deretter på **[Finish]**.

| Description:<br>Indules files with .wm<br>and .wax extensions. |
|----------------------------------------------------------------|
| Select all                                                     |
|                                                                |

# 9 Ordliste

# С

### CF-kort

CompactFlash-kort. Et minnekort som bruker flash-minne til å lagre data på et lite kort. Et CompactFlash-kort gjør det lett å legge inn data på en rekke dataenheter, inkludert digitale kameraer og musikkspillere, stasjonære datamaskiner, personlige digitale assistenter (PDA-er), digitale lydopptakere og bildeskrivere.

# D

#### Direkteoverføring av bilder

Direkteoverføring av bilder. En teknologi som gir brukere anledning til å vise tilpassede matinger, uavhengig av eieren. En abonnent kan vise bilder fra begge tjenestene ved hjelp av nøkkelord som oppdateres automatisk etter hvert som nye bilder legges ut på Internett.

#### DLNA

Digital Living Network Alliance. Et internasjonalt samarbeid på tvers av bransjer for selskaper innen forbrukerelektronikk, dataindustri og mobile enheter. Medlemmene i DLNA deler en visjon om kablede og trådløse interoperable nettverk der digitalt innhold, for eksempel bilder, musikk og videoer, kan deles gjennom forbrukerelektronikk (CE), datamaskiner (PC-er) og andre mobile enheter i og utenfor hjemmet.

# J

#### JPEG

Et svært vanlig digitalt stillbildeformat. Et datakomprimeringssystem for stillbilder foreslått av Joint Photographic Expert Group, som har liten reduksjon i bildekvalitet til tross for det høye komprimeringsforholdet. Filene har filtypen ".jpg" eller ".jpeg."

## Κ

#### Kensington-lås

Et Kensington-sikkerhetsspor (også kalt et K-spor eller Kensington-lås). Del av et sikringssystem. Det er et lite metallarmert hull som finnes på nesten alle små og bærbare datamaskiner og elektronisk utstyr, spesielt på dyrt utstyr som har liten vekt, for eksempel bærbare PC-er; datamonitorer; stasjonære datamaskiner, spillkonsoller og videofremvisere. Det brukes til å feste et lås- og kabelapparat, spesielt de fra Kensington.

## Μ

#### Memory Stick

Memory Stick. Et flash-minnekort til digital lagring på kameraer, videokameraer og andre håndholdte enheter.

#### MMC-kort

Memory Stick. Et flash-minnekort som gir lagringsplass til mobiltelefoner, PDA-er og andre håndholdte enheter. Kortet bruker flashminne til lese/skrive-programmer eller ROMbrikker (ROM-MMC) for statisk informasjon, det sistnevnte blir mye brukt til å legge til programmer på en håndholdt PDA.

## R

### RSS

Really Simple Syndication. Et syndikeringsformat som blir mye brukt til å samle oppdateringer til blogger og nyhetssider. RSS har også stått for Rich Site Summary og RDF Site Summary.

## S

#### SD-kort

Secure Digital Memory Card. Et flash-minnekort som gir lagringsplass til digitale kameraer, mobiltelefoner og PDA-er. SD-kort bruker den samme formfaktoren på 32 x 24 mm som MultiMediaCard-kortet (MMC), men det er litt tykkere (2,1 mm kontra 1,4 mm), og SD-

Norsk

kortlesere godtar begge formatene. Kort med opptil 4 GB er tilgjengelig.

### Sideforhold

Sideforholdet henviser til forholdet mellom lengden og høyden på en TV-skjerm. Forholdet på en standard TV er 4:3, mens forholdet på en TV med høy oppløsning eller en widescreen-TV er 16:9. Med postboksen kan du nyte et bilde med et bredere perspektiv på en standard skjerm med forholdet 4:3.

### SSID

Service Set IDentifier. Navnet som er tildelt til et trådløst Wi-Fi-nettverk. Alle enheter må bruke det samme navnet der det skilles mellom store og små bokstaver, til å kommunisere med, som er en tekststreng på opptil 32 byte. SSIDen blir vanligvis satt til navnet på utstyrsleverandøren. Den kan endres manuelt ved å gå inn i konfigurasjonsinnstillingen til tilgangspunktet med en nettleser. Klientmaskinene kan oppdage alle de trådløse nettverkene de finner når de starter opp, med mindre nettverkene er skjult.

# Т

#### TCP/IP

Transmission Control Protocol/Internet Protocol. En kommunikasjonsprotokoll som er utviklet under kontrakt fra USA. Department of Defense to internet work dissimilar systems. Denne de facto Unix-standarden ble oppfunnet av Vinton Cerf og Bob Kahn, og er protokollen for Internett og den globale kommunikasjonsstandarden.

## U

#### UPnP

Universal Plug and Play. En protokollfamilie fra UPnP Forum (www.upnp.org) som sørger for en automatisk konfigurering av enheter, oppdaging av tjenester og node-til-nodedataoverføring over et IP-nettverk. UPnP er ikke teknisk beslektet med PnP (Plug and Play). Den er beslektet konseptmessig: begge gir null konfigurering, noe som gir automatisk installering uten manuell konfigurering.

# W

#### WEP (Wired Equivalent Privacy)

Alle 802.11b nettverk (Wi-Fi / wireless) bruker WEP som grunnleggende sikkerhetsprotokoll. WEP sikrer dataoverføringer ved hjelp av 64-biters eller 128-biters kryptering. Den gir imidlertid ikke fullstendig sikkerhet, og brukes vanligvis sammen med andre sikkerhetstiltak, for eksempel EAP.

#### Wi-Fi

Wi-Fi (Wireless Fidelity) er en merkevare for trådløs teknologi som eies av Wi-Fi Alliance, og som har til hensikt å forbedre interoperabiliteten til trådløse lokalnettsprodukter som er basert på IEEE 802.11-standardene. Vanlige programmer for Wi-Fi inkluderer Internett og VoIPtelefontilgang, spill og nettverkstilkobling for forbrukerelektronikk, for eksempel TV-er, DVDspillere og digitale kameraer.

#### WPA/WPA2 (Wi-Fi Protected Access)

En Wi-Fi-standard som er utformet for å forbedre sikkerhetsfunksjonene i WEP. Teknologien er utformet for å fungere sammen med eksisterende Wi-Fi-produkter som er aktivert med WEP (for eksempel en programvareoppgradering av eksisterende maskinvare), men teknologien inkluderer to forbedringer over WEP.

#### WPS

Wi-Fi Protected Setup. En standard for enkel og sikker opprettelse av et trådløst hjemmenettverk. Målet til WPS-protokollen er å gjøre prosessen med tilkobling av alle hjemmeenheter til det trådløse nettverket enklere, og derfor ble det først kalt Wi-Fi Simple Config. Protokollen skulle også forhindre hjemmebrukere fra å eksponere nettverkene sine for alle slags angrep, og spesielt at andre snylter på av deres tilkobling til Internett, ved å konfigurere Wi-Fi Protected Accessparametrene til nettverket på en enkel måte.

# X

### xD-kort

EXtreme Digital Picture Card. Et flashminnekort som brukes i digitale kameraer.

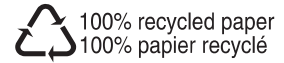

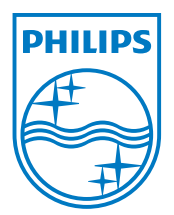

 $\textcircled{\mbox{$\odot$}}$  2008 Koninklijke Philips Electronics N.V. All rights reserved.